# 宇都宮市 まちづくり活動応援事業

# 操作マニュアル(募集者用)

ver.2.0

ご参加いただくためにご準備頂くもの

1.スマホ・ガラケー(ガラホ)・PC 2.ご自身のメールアドレス (フリーメールアドレス(推奨)・キャリアメール

> 宇都宮市 市民まちづくり部 みんなでまちづくり課 (システム構築受託者 リコージャパン株式会社栃木支社)

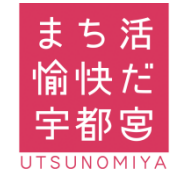

### 目次

| Step1 | アプリのダウンロード                         |       |
|-------|------------------------------------|-------|
|       | ▪android登録方法                       |       |
|       | •iPhone登録方法                        |       |
|       | <ul> <li>PC・ガラホ登録方法</li> </ul>     | Рб    |
| Step2 | 団体新規登録                             |       |
|       | •新規登録                              |       |
|       | •受信メール確認                           | P8    |
|       | <ul> <li>宇都宮市の承認</li> </ul>        | P10   |
|       | ・仮登録メール再送                          | P11   |
| Step3 | 団体ログイン                             |       |
|       | ・会員ログイン中⇒団体ログイン                    | P12   |
|       | ・未ログイン⇒団体ログイン                      | P13   |
|       | ・団体ログイン⇒会員ログイン切り替え                 | P14   |
| Step4 | ボランティア募集申込                         |       |
|       | <ul> <li>活動の登録</li> </ul>          | P15   |
|       | <ul> <li>宇都宮市からの承認確認メール</li> </ul> | P17   |
|       | ・参加者からの応募メール                       | P18   |
|       | ・活動申込内容の確認                         | P19   |
|       | <ul> <li>活動申込内容の修正</li> </ul>      | P20   |
|       | <ul> <li>・同じ活動からのコピー作成</li> </ul>  |       |
| Step5 | 応募者情報                              |       |
|       | ・応募者情報の確認                          | . P23 |

応募者との連絡 掲示板 P25
 ・応募者との連絡 一斉送信 P26

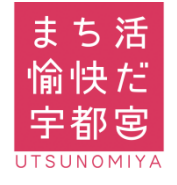

### 目次

### Step6 参加者へのポイント付与

| •QRコード表示    | P28 |
|-------------|-----|
| •QRコードメール形式 | P29 |

### Step7 ポイント獲得及びポイント交換(企業のみ)

・ポイント獲得確認・交換(下部メニューバーより) P30

・ポイント獲得確認・交換(団体マイページより)\_\_\_\_\_P31

### Step8 その他の機能

| ・申込・参加活動の確認      | P28 |
|------------------|-----|
| •退会              | P28 |
| ・会員情報の確認・修正      | P28 |
| ・コールセンターへのお問い合わせ | P29 |
| ・市からのお知らせ        | P29 |

### 補足

#### ドメイン指定受信設定 ・補足\_\_\_\_\_ P32 • docomo P33 • au P34 Softbank P36 フリーメールアドレス(Gmail)取得方法(ご参考) Googleアカウント作成 P37 ・Google(Gmail)ログイン方法 P40 •Google(Gmail)ブックマーク登録方法 P41

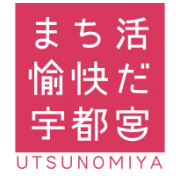

1

# アプリのダウンロード・WEB参加

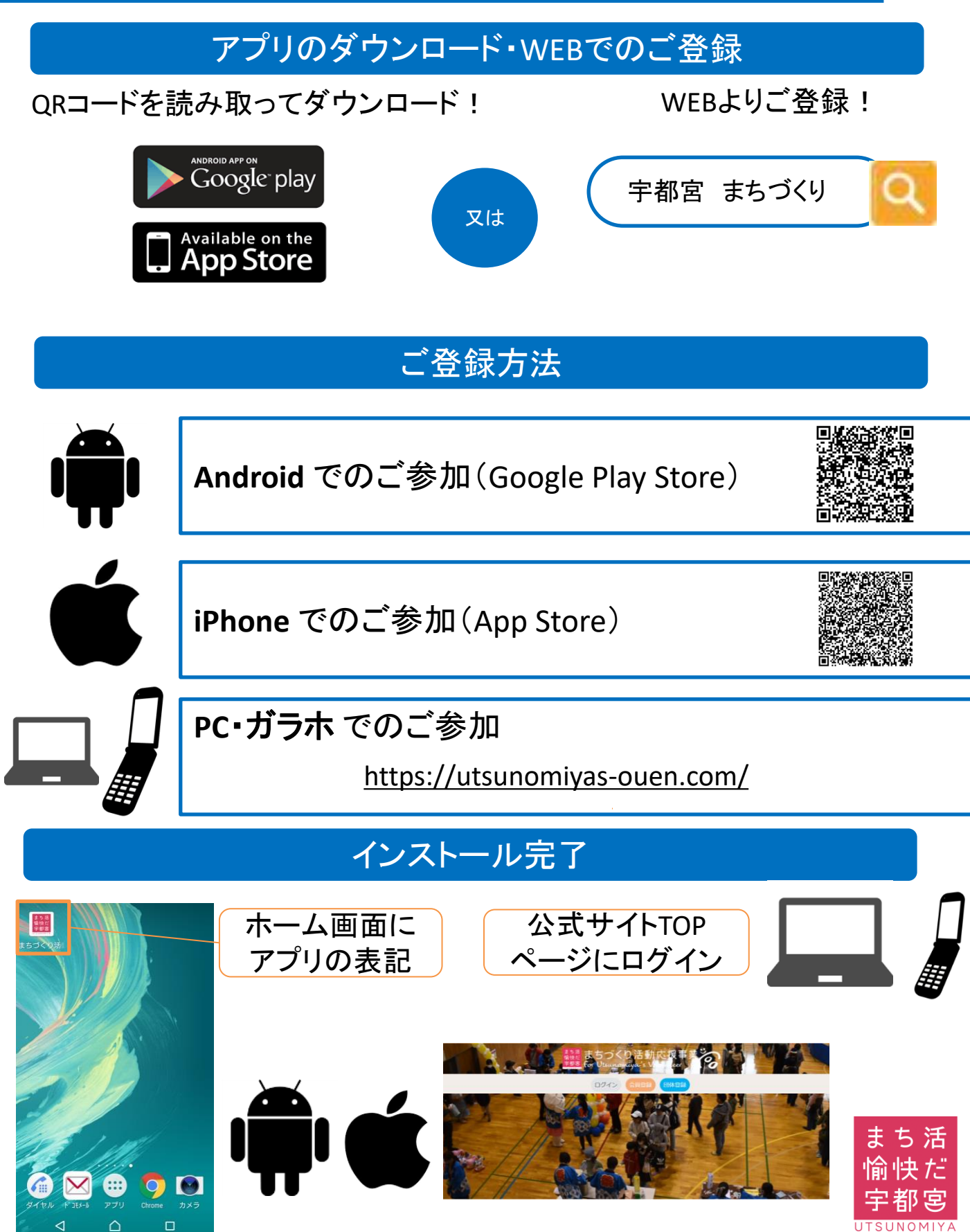

1

# Android 登録方法(Google Play Storeより)

### 簡単ステップで登録が可能です!

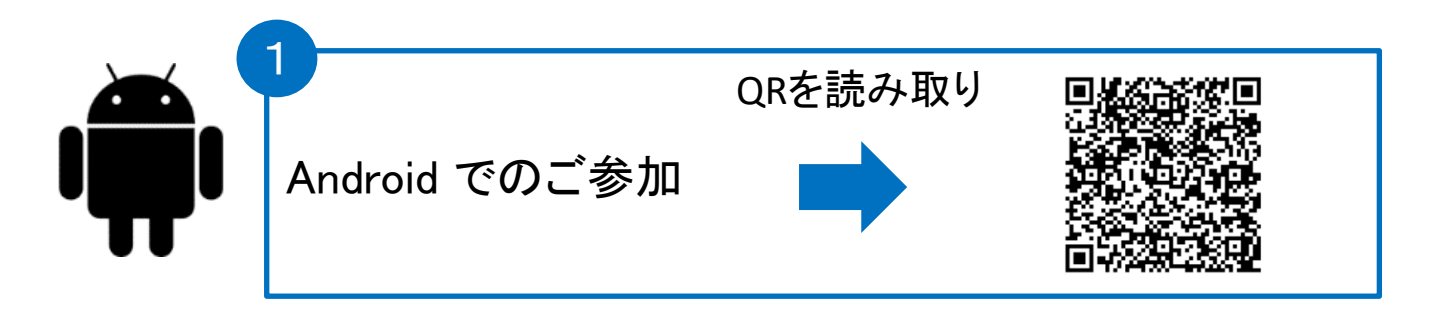

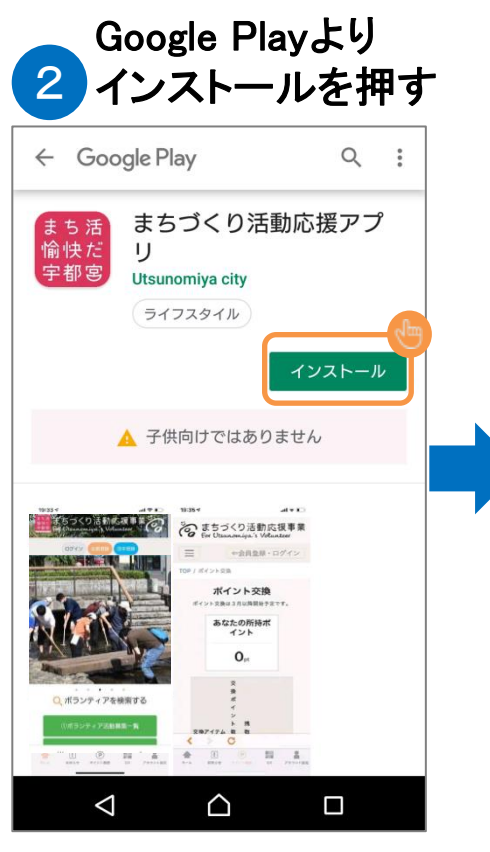

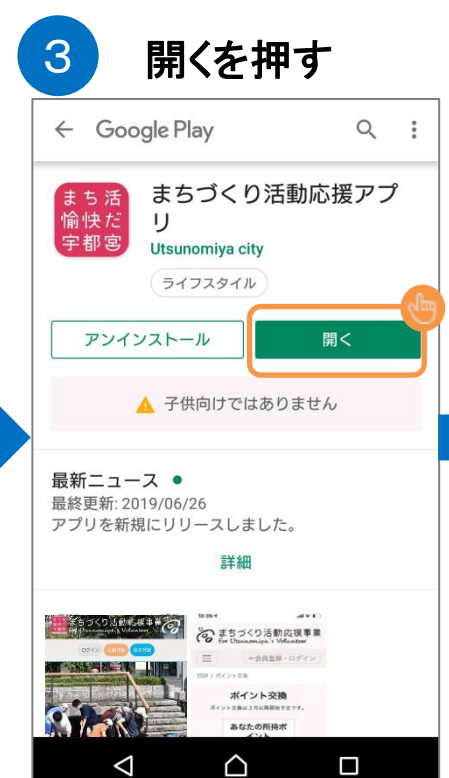

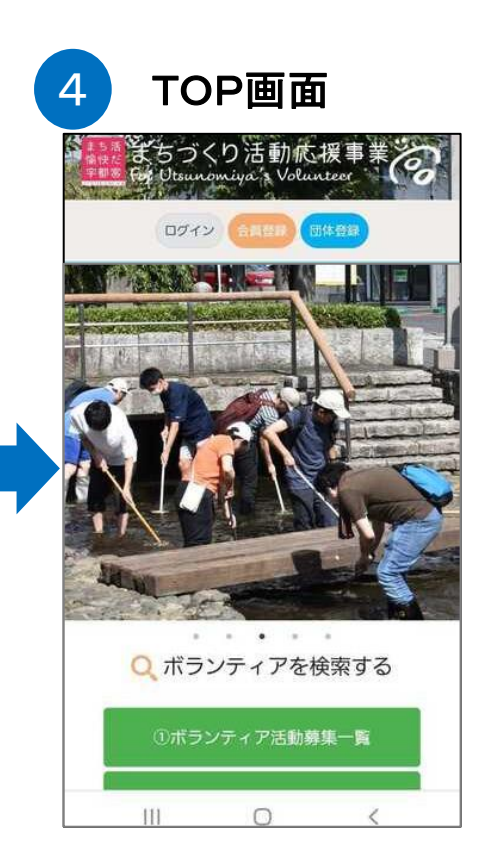

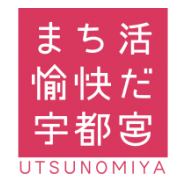

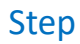

1

# iPhone 登録方法(App Store より)

### 簡単ステップで登録が可能です!

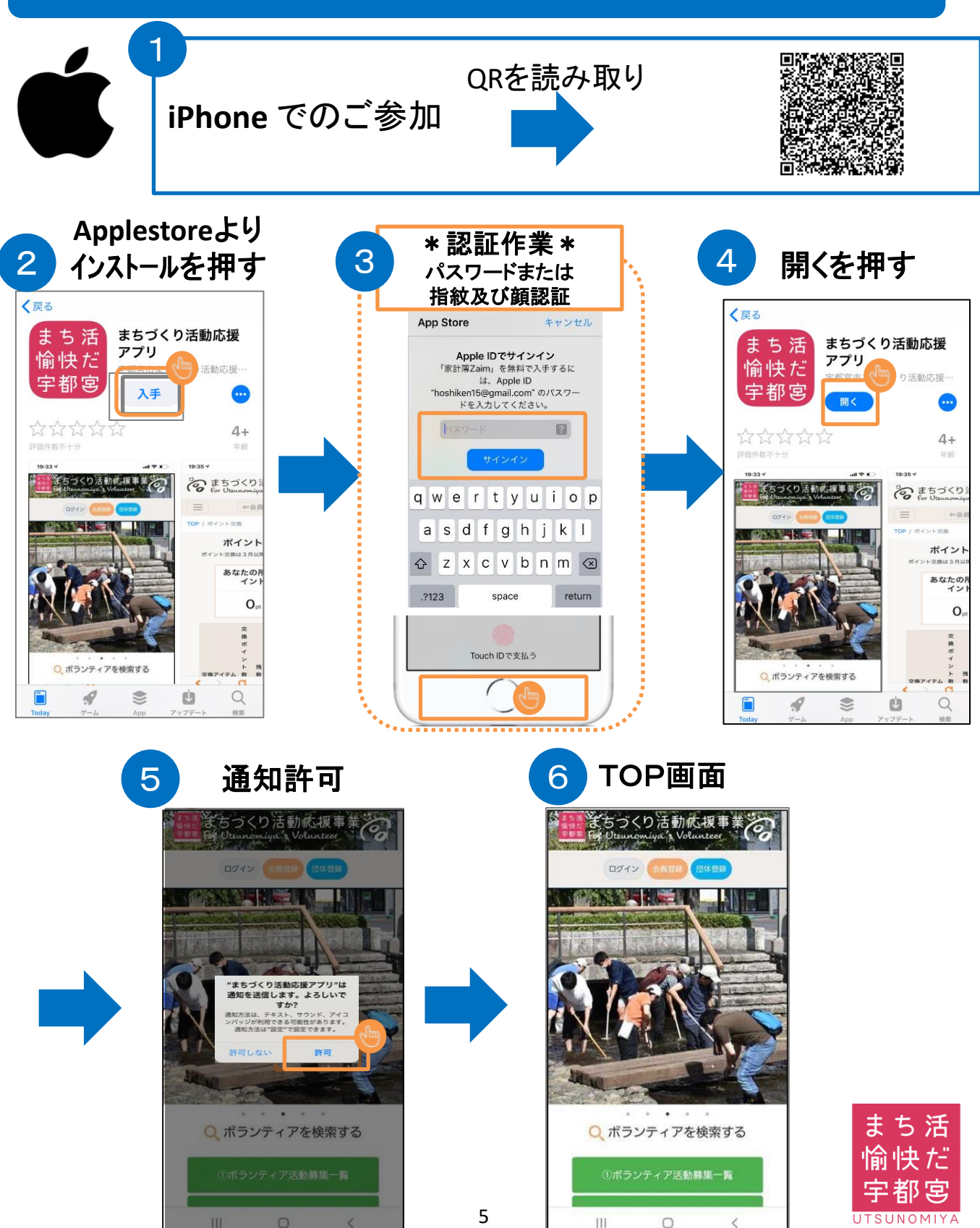

1

# PC・ガラホ登録方法

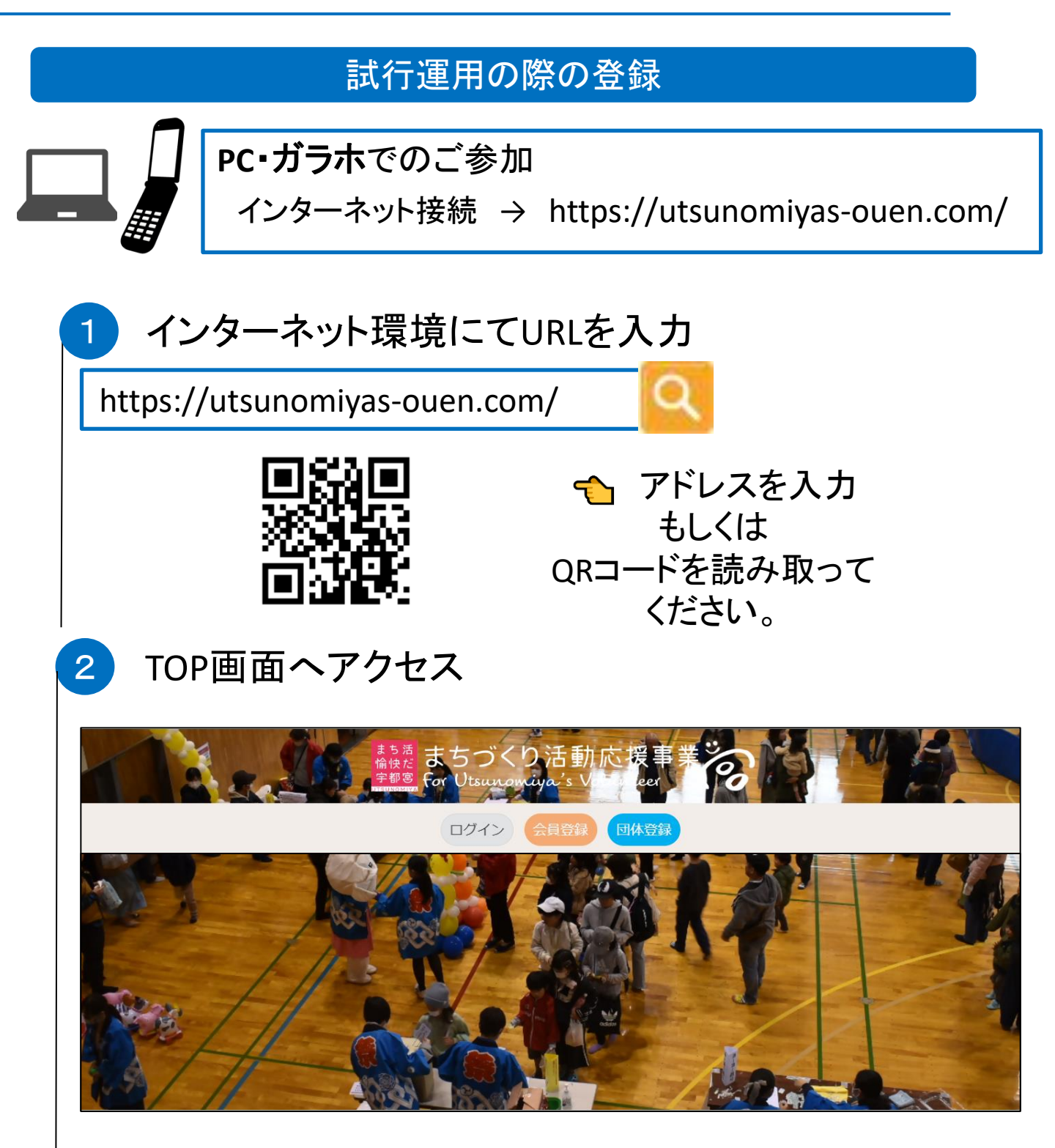

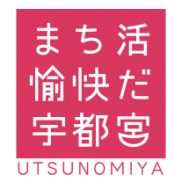

宇都宮

SUNOMI

#### 2 団体新規登録(代表者) 新規登録 アプリを起動 3 まちづくり活動応援事業 ホーム画面・メ 団体新規登録 ニュー画面より 記入項目に 団体神術 アプリを押す 団体種類を選択 ≑ 沿って入力 団体名 代表省 まち第 協快だ 平都客 まち活 住所 ● 公開 ◎ 非公開 愉快だ • 1788 m 栃木県 宇都宮 会員数 . 9 0 担当者名 電話番号 ● 公開 ○ 非公開 団体情報を TOP画面を表示 ックス(任意) 公開しない 公開 Q 非公開 まちづくり活動応援事 場合は、 ルアドレス 公開 🔍 非公開 「非公開」 ルアドレス (確認) 団体登録 ログイン を選択して HPアドレス (好意) ください 活動内容 団体登録 提供できる役務(企業のみ)(任憲 ボタンを 押す 団体用のメール 自治会加入の有無(企業のみ) 自治会に加入し アドレスを入力 ● 有 ● 血 まちびあ団体登録の有無(任意) してください。 ● 有 ● 無 ポイント審咐受入を希望の団体は、金融機 個人用のメール なお、記載にあっては団体名義の口座をご指定下さ アドレスは登録 金融機関名(ボイント寄付受入を希望する団体のみ入 力) しないでくださ 支店名(ボイント寄付愛入を希望する団体のみ入力) い Q ボランティアを検索する 預金種目(ポイント寄付受入を希望する団体のみ入 力) 預金種目を選択 ♥ 口座名義(カタカナ)(ポイント寄付受入を希望する 団体のみ入力) ①ボランティア活動募集一覧 口座名種をご記入 同意を頂き 口座番号(ポイント寄付受入 力) [団体登録] III ボタンを押す まち活 パスワード再入力 愉快だ () パフロードを表示

Step

利用規約に同意します

SUNOMIYA

#### Step 団体新規登録(代表者) 2 仮登録完了 新規登録 5 4 入力間違い がないか、 団体の新規登録完了 必ずご確認 まちづくり活動応援事業」の団体新規仮登録が完了いたしました。 まちづくり活動応援事業 ご記入していただいたメールアドレスへ「確認用のURL」を記述したメールを送信させていただ きます。 ください そのURLをクリックして「本登録」を完了させてください。 団体新規登録 ※携帯電話のメールアドレスをご登録された方へ お使いの携帯電話で、迷惑メール対策の設定や、ドメイン指定受信の設定をされている場合は、 解除いただくか、下記のメールアドレスを受け取れるよう、ドメイン指定受信の追加登録をお願 いします。 [ info@utsunomiyas-ouen.com ] 以下の内容で登録します。よろしいですか? 団体種類 地域団体 団体名 宇都宮クリーンボランティア 6 受信メールより本登録 代表者 住所 まちづくり活動応援事業 会員登録 (or団体 ē Z 登録)メールアドレス確認のご案内 非公開 受信トレイ × 会員数 info@utsunomiyas-ouen.com -「確認URL」を To 自分 -60 押してください。 担当者名 この度は、宇都宮市まちづくり活動応援戦 このメールは宇都宮市まちづくり活動応援 登録あるいは変更された際に、そのメールアドレスが有効であることを確認をするために お送りしております。 電話番号 (会員様自身による登録・更新の他、会員様が所属するサービスの管理者による代行入力の 非公開 場合もあります。) このメールをご覧になりましたら、速やかに下記の確認URLをクリックし、メールアドレ スの確認手続きを行ってください。 ※このメールの受信時点では、会員登録or団体登録は完了しておりません。会員登録or団 ファックス(任意) 体登録完了後、本事業にログインすることで、活動情報の登録等を行えるようになりま 非公開 す。 ■ 確認URL メールアドレス http://verify.utsunomiyas-ouen.com/confirm/email/781c80a09c6311e9b75947686b9732d5 ※確認し良いがな行されている場合や上手く認識されない場合は、お手数ですがブラウザ 非公開 アドレスバーに確認URLをコピーしてください。 確認URLの有効期限は、このメール配信後24時間です。 HPアドレス(任意) なお、このメールに心当たりのない方は、大変お手数ですが、このメールを破棄して頂け ますようお願いいたします。 活動内容 ゴミ拾い活動を行います。 使用する 提供できる役務(企業のみ) ブラウザを「選択」 自治会加入の有無(企業のみ) \* どちらでも大丈夫です。 アプリで開く 無 まちぴあ団体登録の有無 無 Chrome 開く 金融機関名 Google, Inc. ご確認を頂き 支店名 「団体登録」 陌金種日 開く Safari を押す 口座名義(カタカナ) 口座番号 使用するアプリを常に確認する 修正 ※入力修正は、「修正」を押す

| 募集者 |
|-----|
|     |

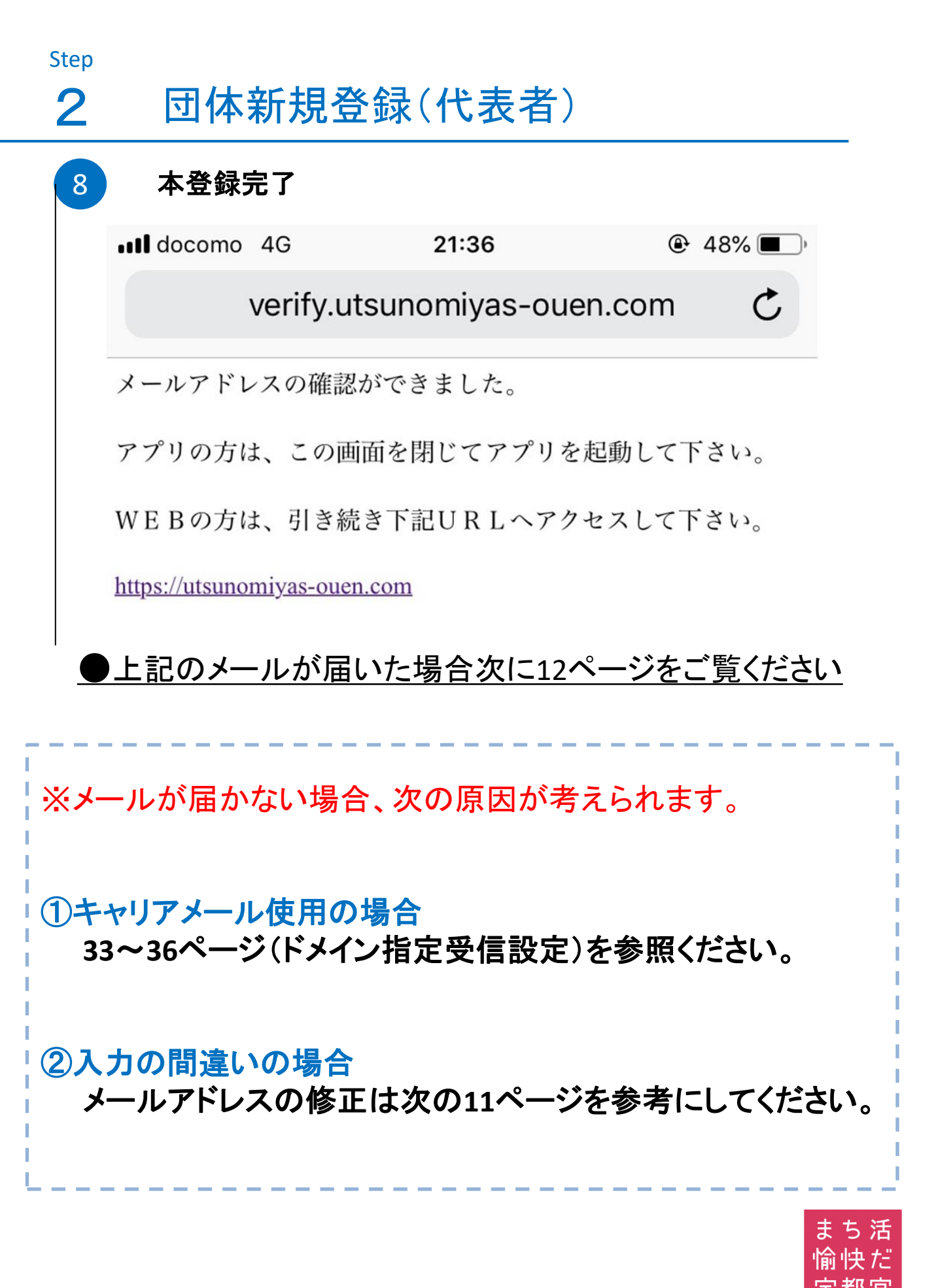

# 団体新規登録(市の承認)

宇都宮市からの団体承認

団体登録承認のご案内 受信トレイ×

ē 🖸

info@utsunomiyas-ouen.com To 自分 -

Step

2

9

檨

この度は、宇都宮市まちづくり活動応援事業をご利用いただき、ありがとうございます。

只今、登録処理が完了しました。 本事業にログインすることで、活動情報の登録等を行えるようになります。

ログインは下記URLへアクセスして下さい。 https://utsunomiyas-ouen.com

このメールに心当たりのない方は、大変お手数ですが、このメールを破棄して頂けますようお願いいたします。

### 10 ボランティア募集へ (団体ログイン)

### 団体がボランティアの募集を行うためには 「市からの団体承認が必要となります」 \*承認には1週間程度かかる場合がございます。

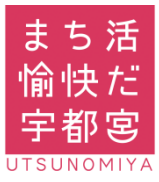

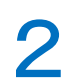

団体新規登録(仮登録メール再送)

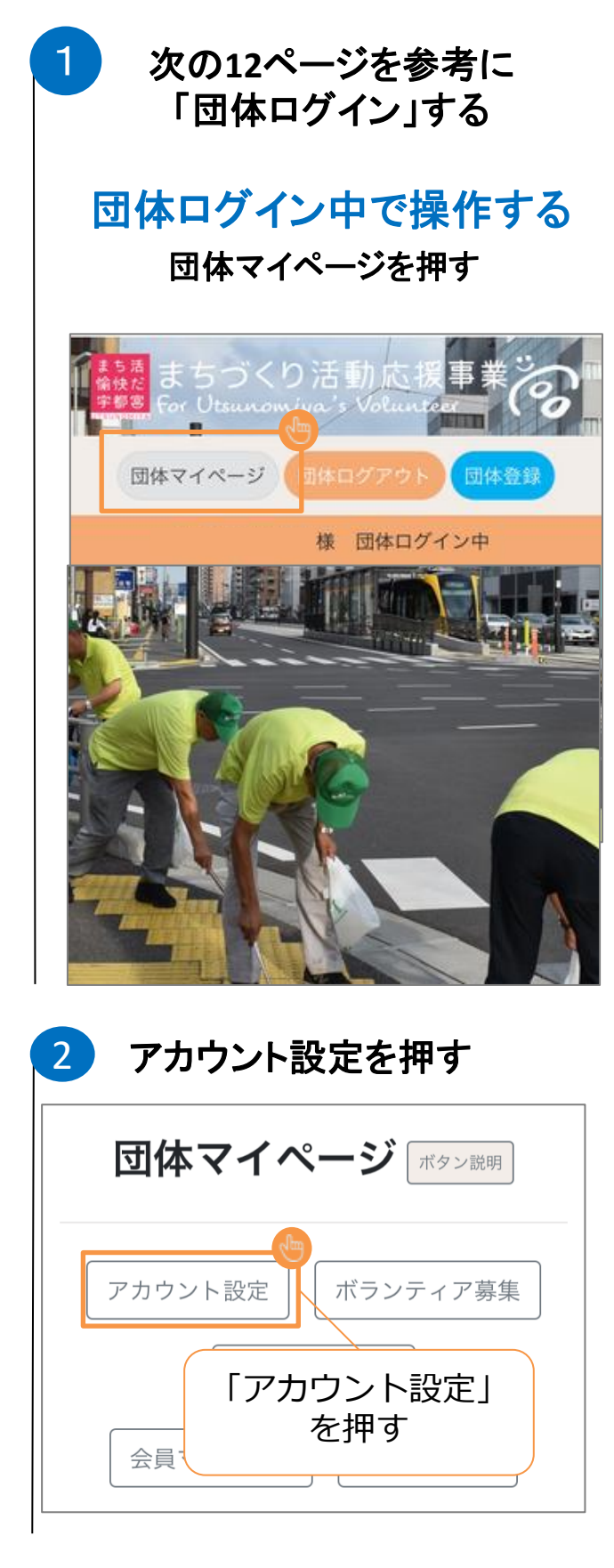

| 3 | アカウント設定画面                                         |
|---|---------------------------------------------------|
| Τ | また<br>まちづくり活動応援事業<br>For Utsunomiya's Volunteer   |
|   | 三 ←会員登録・ログイン                                      |
|   | 団体ログイン中                                           |
|   | で<br>まちづくり活動応復事業<br>For Utauncomiga's Volunteer   |
|   | アカウント設定                                           |
|   | 団体種類                                              |
|   | 18-1800014 ·                                      |
|   | 宇都宮まち活ポランディア                                      |
| - |                                                   |
|   | メールアドレス 両送                                        |
|   | fpmtest02@gmail.com                               |
|   | HPアドレス(任意)                                        |
|   | メールアドレスを確認・修正<br>して「再送」ボタンをおして<br>ください            |
|   | 「再送」ボタンは<br>仮登録状態のみ表示                             |
|   | メールが再送されます<br>ので、 8ページ 6 の<br>手順で本登録を完了し<br>てください |
|   | まち活<br>愉快だ<br>宇都宮                                 |

愉快だ 宇都宮

#### Step

# 3 団体ログイン(会員ログイン中⇒団体ログイン)

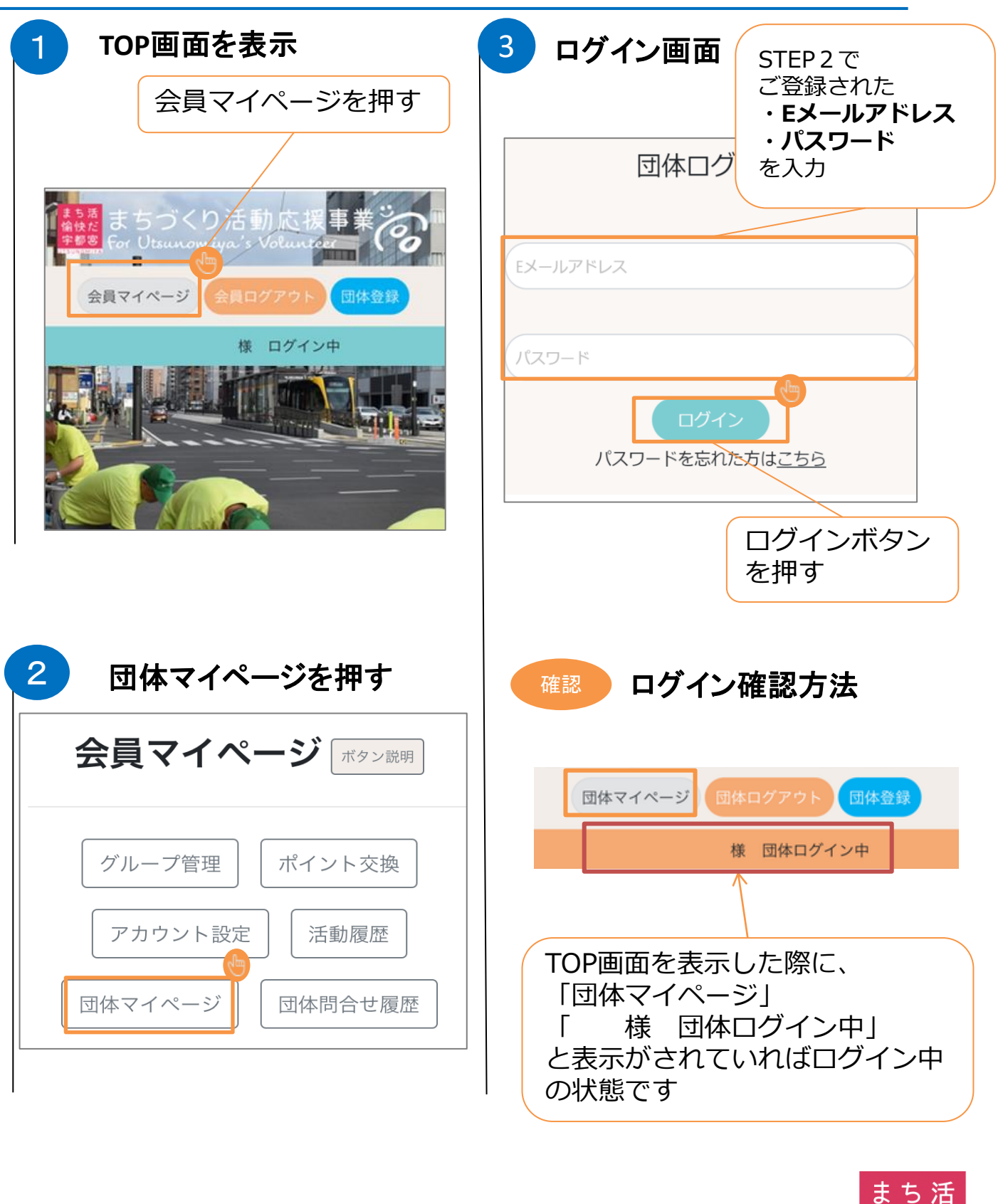

# 3 団体ログイン(未ログイン⇒団体ログイン)

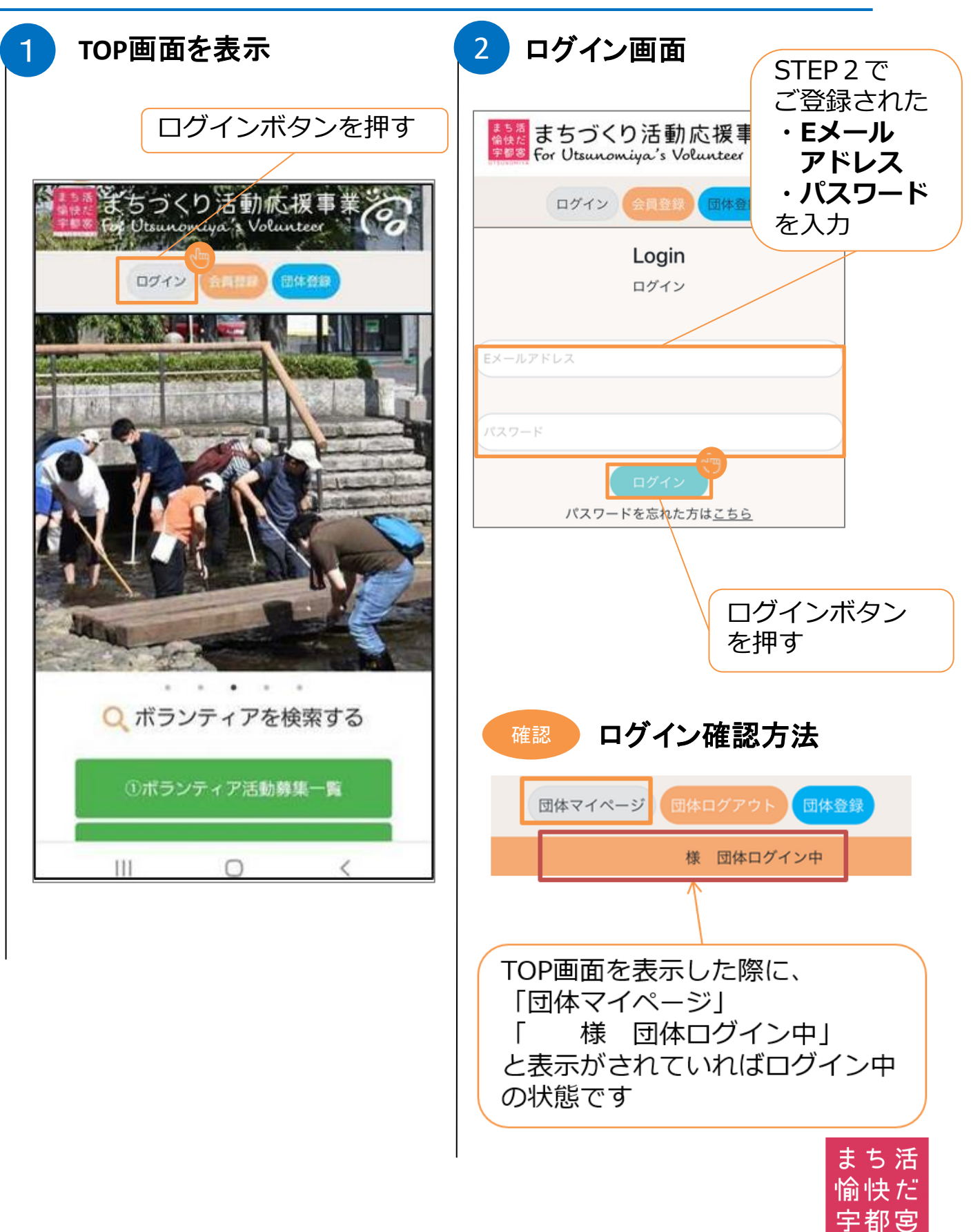

宇都宮

# Step 団体ログイン 3 (団体ログイン中⇒会員ログインへの切り替え方法) 1 TOP画面を表示 団体マイページを押す 3 個人会員 マイページ移動完了

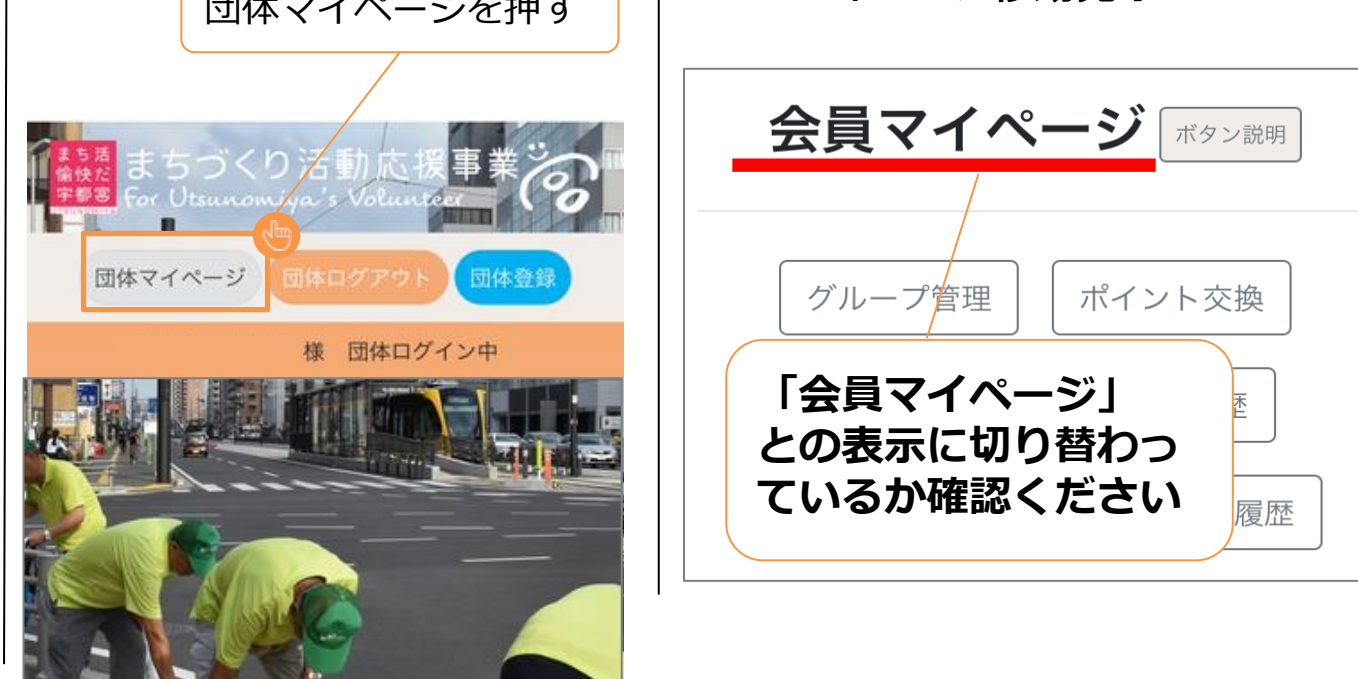

| 2 会員マイページを押す     |                                                        |
|------------------|--------------------------------------------------------|
| 団体マイページ「ボタン説明    | 補足 個人会員ログインをしていない<br>場合はログイン画面表示します<br>ので、会員ログインしてください |
| アカウント設定 ボランティア募集 |                                                        |
| 募集情報の管理          | ログイン 会員登録 団体登録                                         |
| 会員マイページ 問合せ掲示板   | <b>Login</b><br>ログイン                                   |
|                  | EX-NPFLZ                                               |
|                  | パスワード                                                  |
|                  | ログイン<br>パスワードを忘れた方は <u>こちら</u><br>愉快だ                  |

4

# ボランティア募集申込(活動の登録)

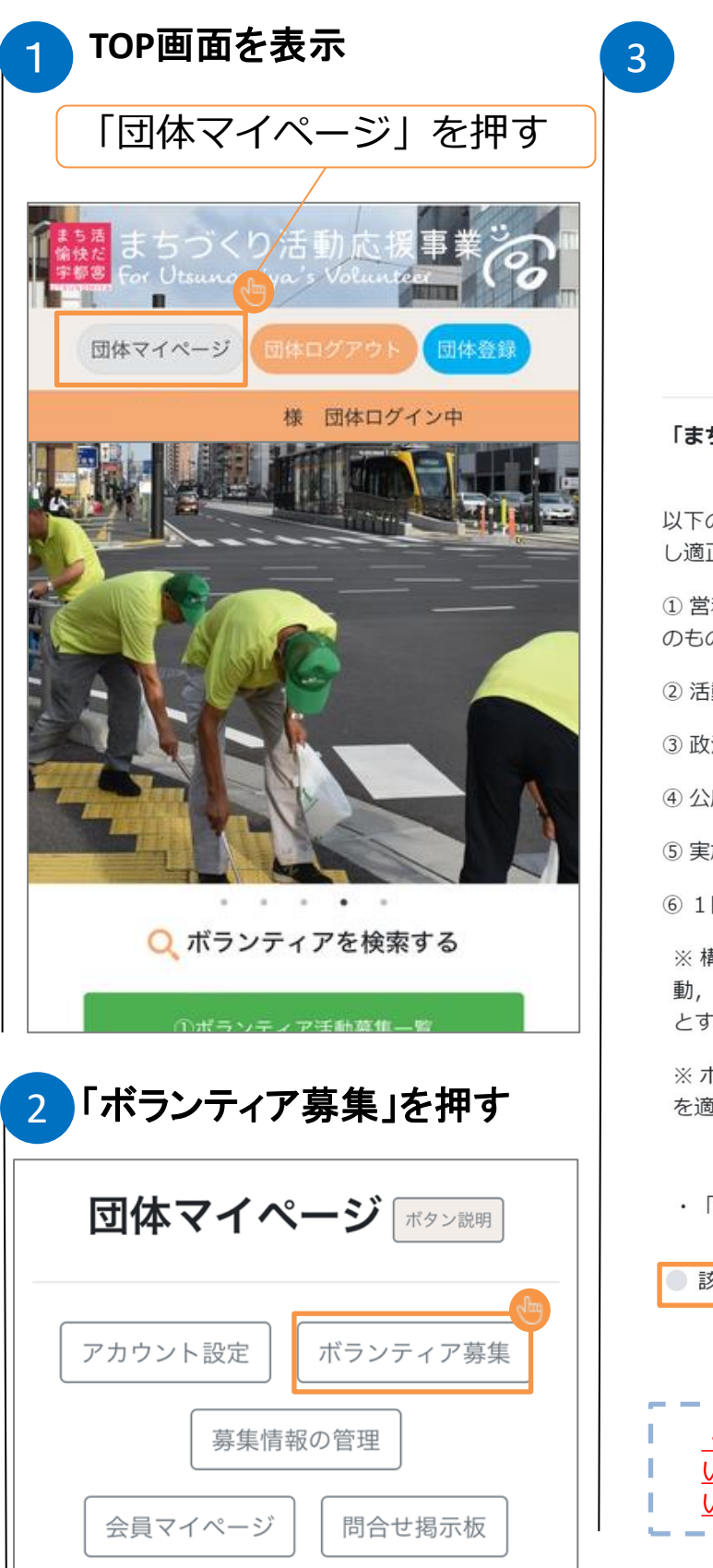

まちづくり活動応援事業 For Utsunowiya's Volunteer 注意事項 「まちづくり活動応援事業」における対象活動要 件 以下の①~⑥のすべてを満たし、市が内容を確認 し適正と認められた活動 ① 営利を目的としない公益的(不特定かつ多数 のものの利益に寄与する)な活動であること ② 活動者に報酬を与えない活動であること ③ 政治・宗教活動でないこと

活動の登録 (注意事項)

④ 公序良俗に反する活動でないこと

⑤ 実施場所が宇都宮市内であること

⑥ 1回の活動が概ね1時間以上であること

※構成員の利益のための共益的な活動や自助活

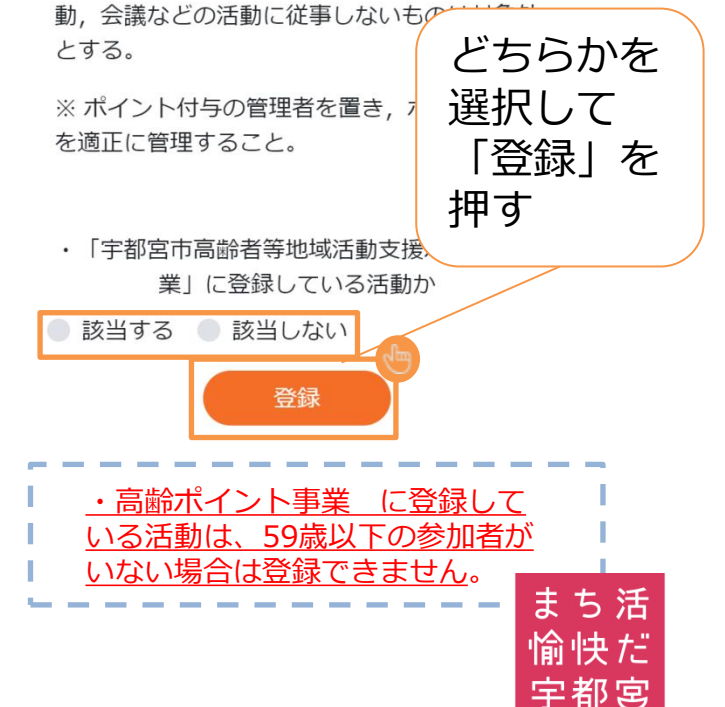

4

# ボランティア募集申込(活動の登録)

| 活動の登録(登録内容)                                                                                                    | 記入欄の項目に<br>沿って入力                                                         |
|----------------------------------------------------------------------------------------------------|--------------------------------------------------------------------------|
| 前回履歴から登録<br>団体ID<br>m4535007<br>活動名                                                                                                    | 活動分野選択は<br>2つまで可能                                                        |
| 活動分野(2つ選択可能)<br>高齢者福祉 - 児童・母子福祉<br>ゆがい者福祉 - その他の社会福祉<br>健康づくり - 医廃<br>地域活性・農村振興 - 防犯・交通安全<br>観光の振興 - 自然環境保護<br>リサイクル - 教育・生涯学習指導<br>学術研究の振興 - スパーツの振興<br>青少年育成 - 芸術・文化振興<br>国際協力・国際交流 - 消費者問題<br>人権擁護 - 男女共同参画<br>市民活動支援 - 平和の推進<br>災害防止・救援 - 就労支援<br>その他<br>活動日時 | 募集活動の内容、<br>ボランティアで<br>お願いしたい内容などを、<br>ご記入ください                           |
| 20190101<br>00 ▼ : 00 ▼ 01 ▼ : 00 ▼<br>+ 活動日を追加<br>活動内容詳細<br>内容をご記入<ださい<br>地区<br>-選択-                                                                                                    | 集合場所は<br>特定がしやすいように記入<br>* 必要に応じて「住所」<br>まで記入                            |
| 活動場所<br>集合場所<br>募集內容                                                                                                    | 募集期間は活動日までの<br>日付で入力                                                     |
| <ul> <li>人数 10 (半角数字)</li> <li>企業から物品,協賛金等を募集する際は、下記より選択して、砂人してください。</li> <li>-選択・・・</li> <li>持ち物(任意)</li> <li>募集期間</li> <li>20190101</li> <li>20190101</li> <li>お知らせ欄(参加の条件等)(任意)</li> </ul>                                                                     | お知らせ欄(参加条件等)記入<br>集合時間、募集対象者、雨天<br>時決行の有無など、事前にお<br>知らせしたい内容をご記入く<br>ださい |
| <ul> <li>例)集合時間、募集対象者、雨天中止情報の有無 など</li> <li>参加条件</li> <li>◎ 会員限定 □ 地域限定</li> </ul>                                                                                                    | お問い合わせ先の電話番号<br>として「公開」されます                                              |
| 問合せ先電話番号(市外局番から入力)       028       「123       「写真のアップロード(10MBまで)                                                                                                    | 内容をご確認いただき<br>「登録」を押す<br>1                                               |

## 4

# ボランティア募集申込(活動の登録)

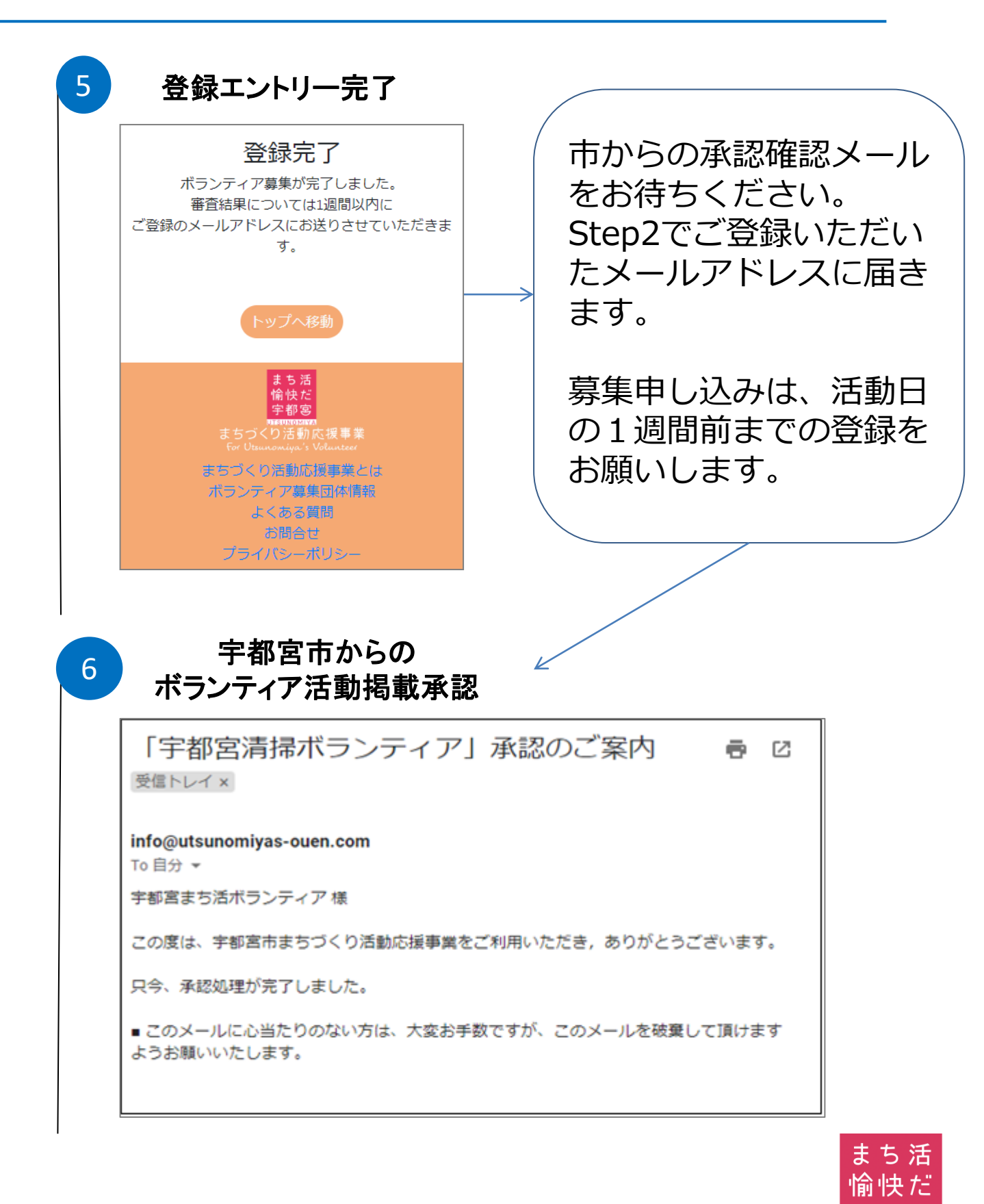

# 4 ボランティア募集申込(活動の登録)

### (参考) 参加者より活動への応募が入った場合、 団体ご登録のメールアドレスへ以下のご案内が入ります。

#### ■メール例

「宇都宮清掃ボランティア」への申込みがありました 受信トレイ×
info@utsunomiyas-ouen.com To 自分 ▼
「宇都宮清掃ボランティア」への申込み情報 対象日: 2019/07/05 人数: 1
申込者個別情報:
(1) 性別: 女, 年齢: ,加入自治会: 未加入

### お使いの環境によって、 メール画面イメージは異なります。

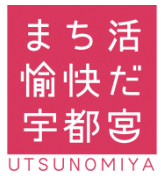

4

# ボランティア募集申込・申込内容確認

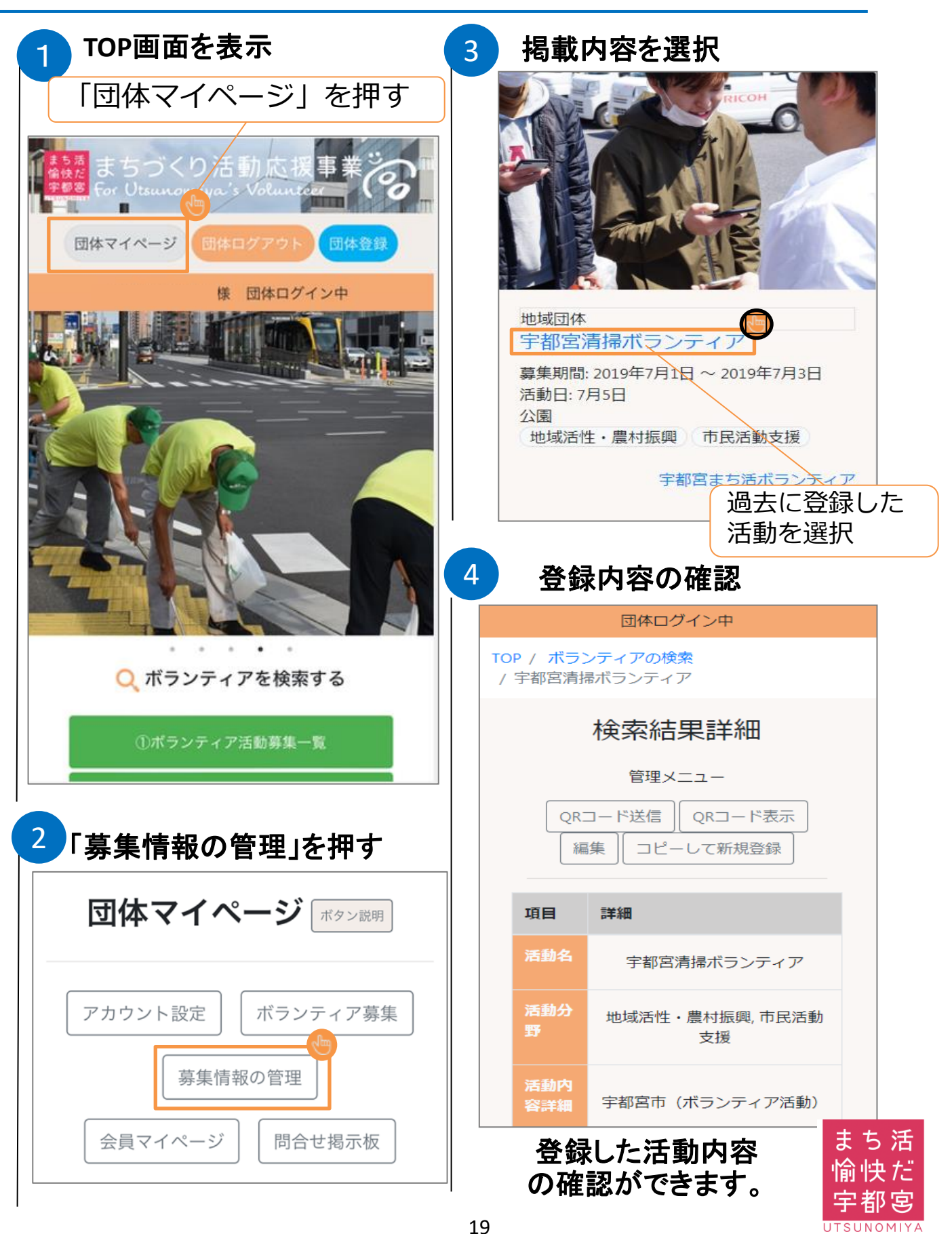

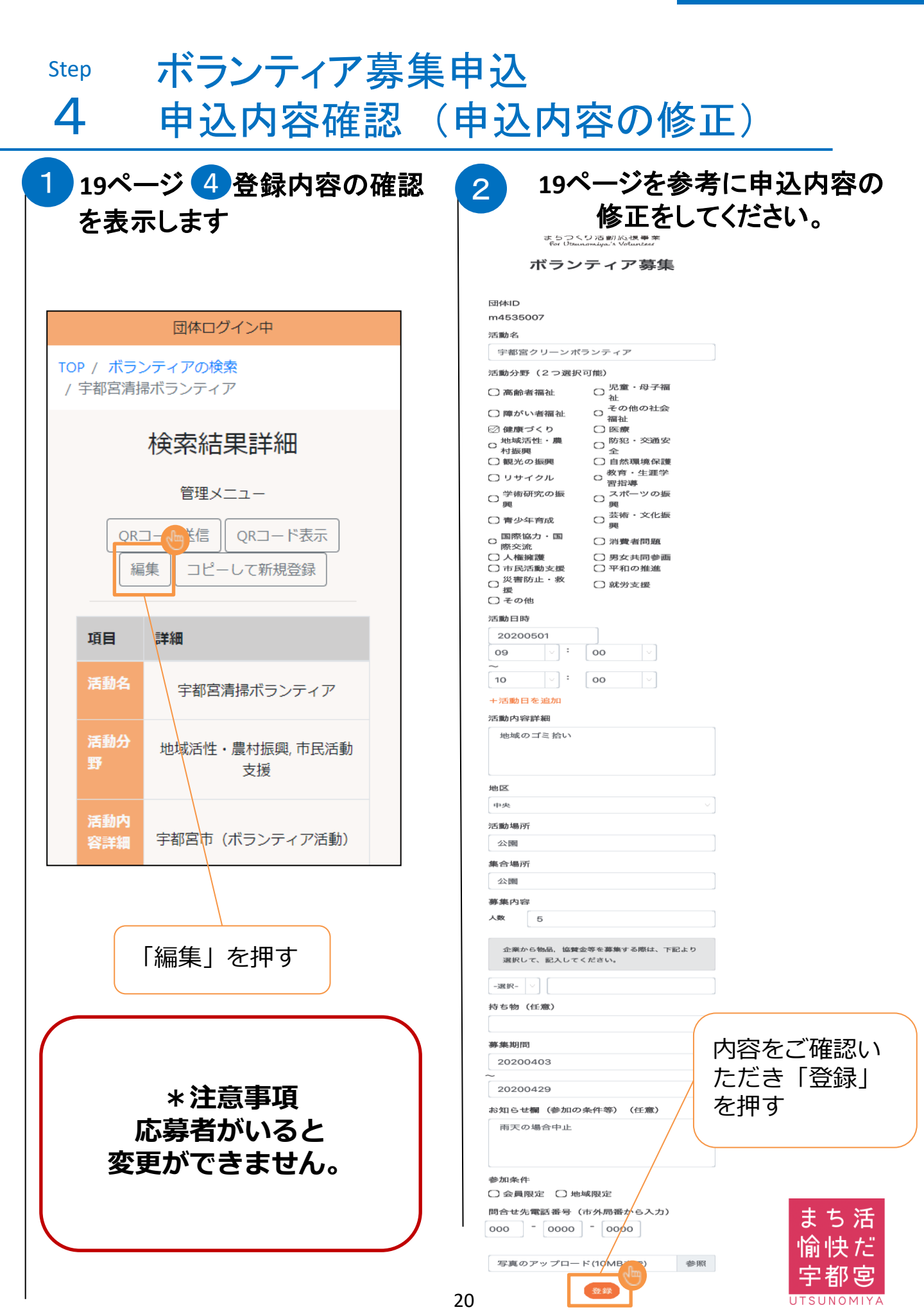

4

### ボランティアを募集 (同募集内容、コピーの作成)

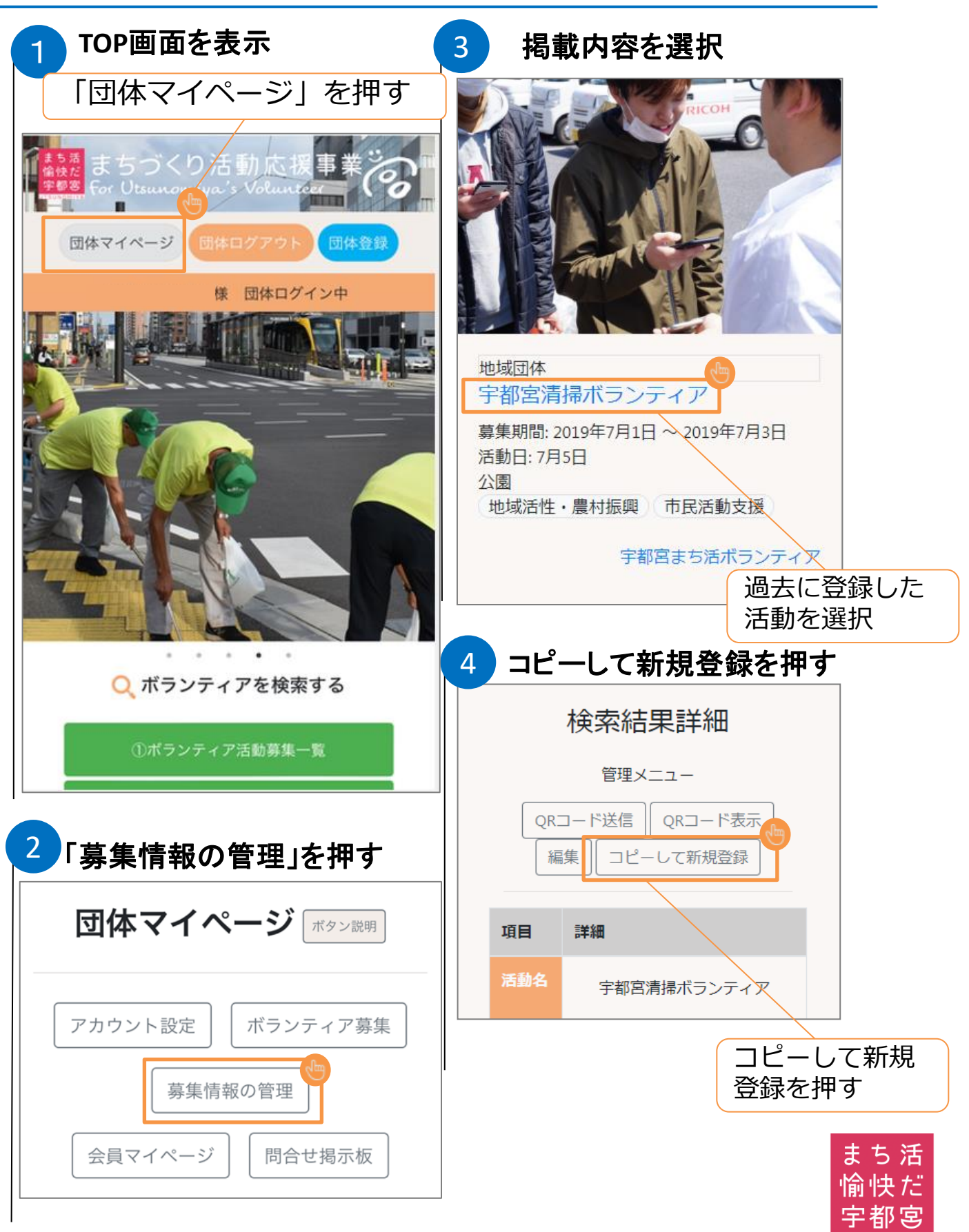

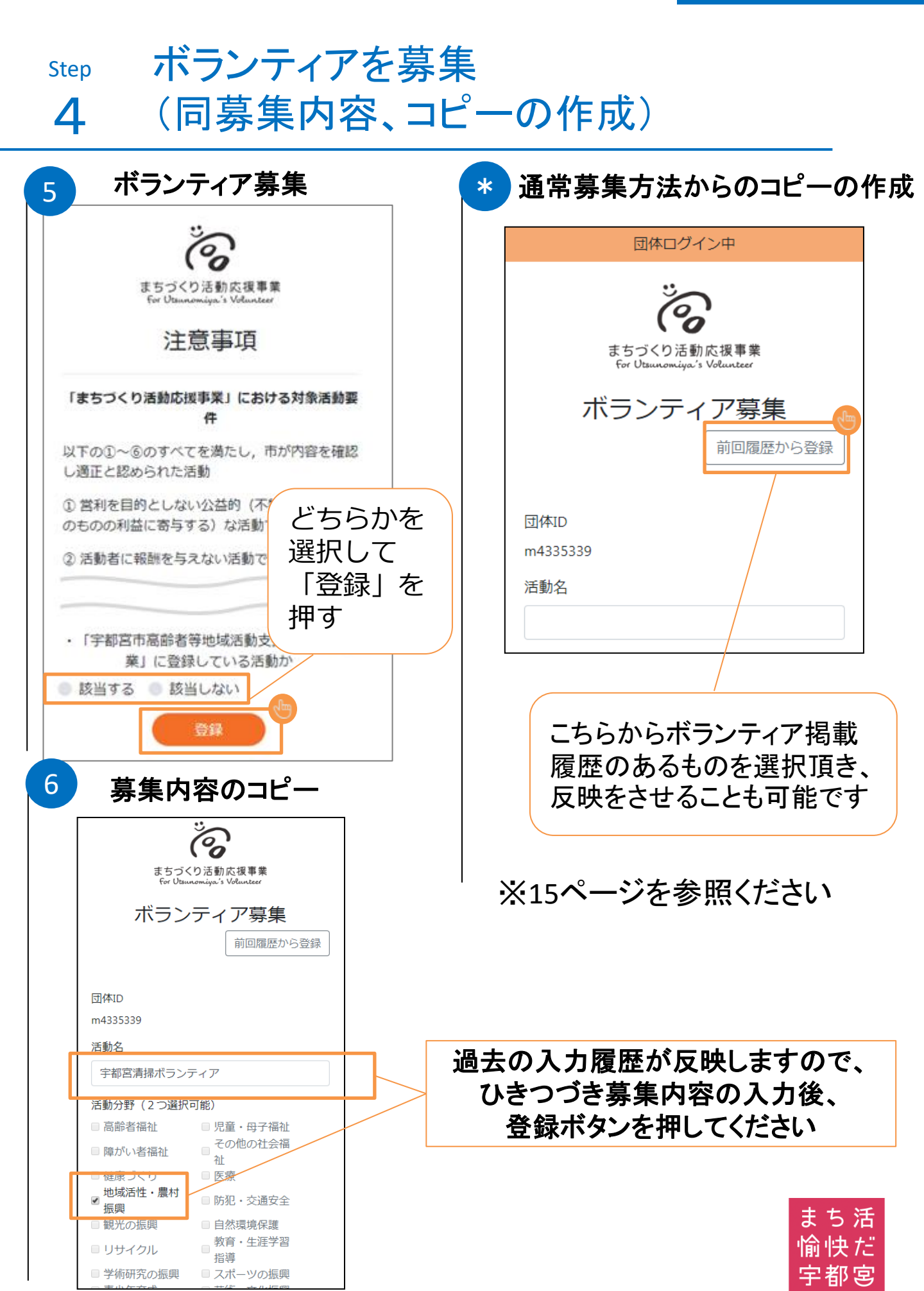

5

# 応募者情報の確認

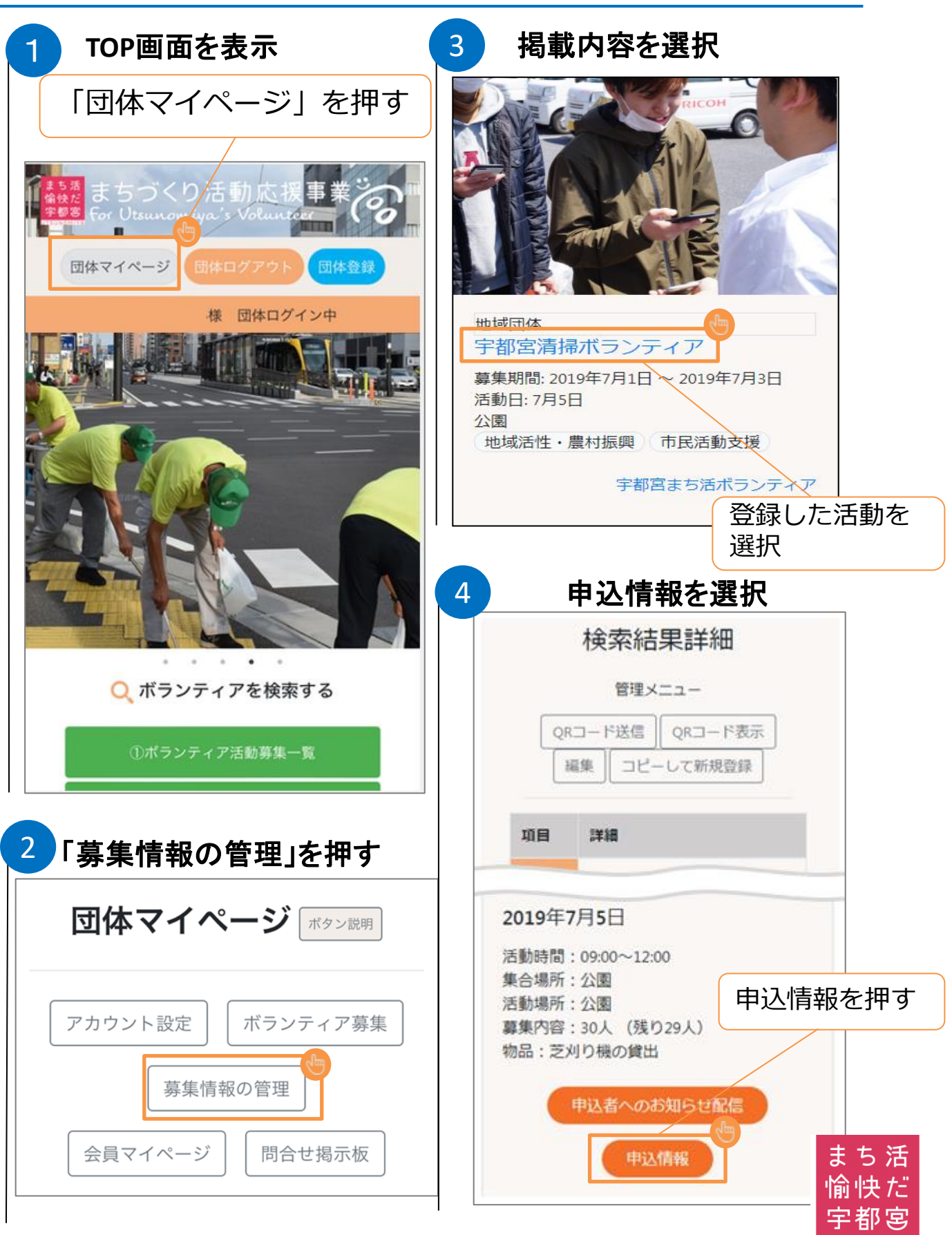

宇都宮

#### Step

5

# 応募者情報の確認

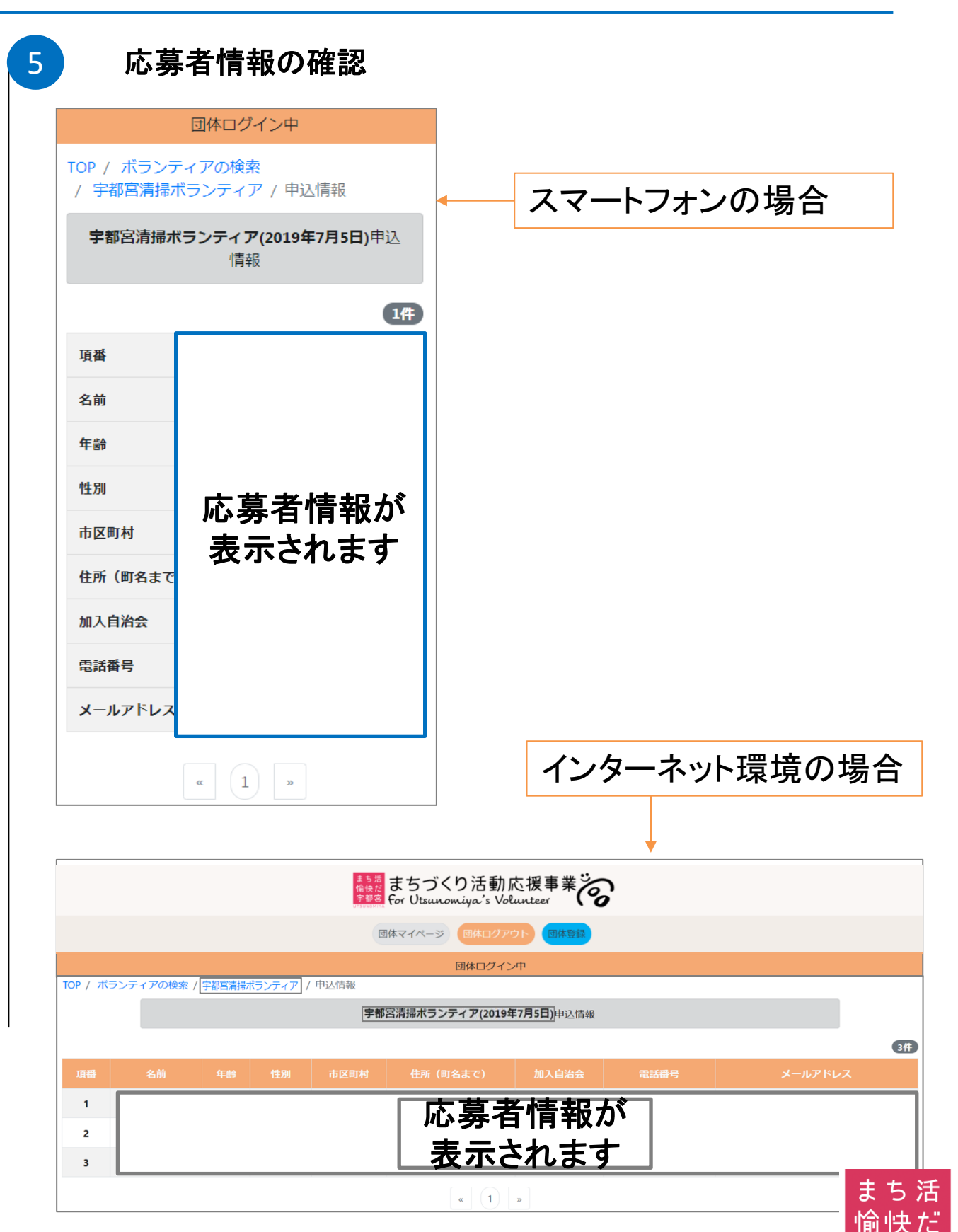

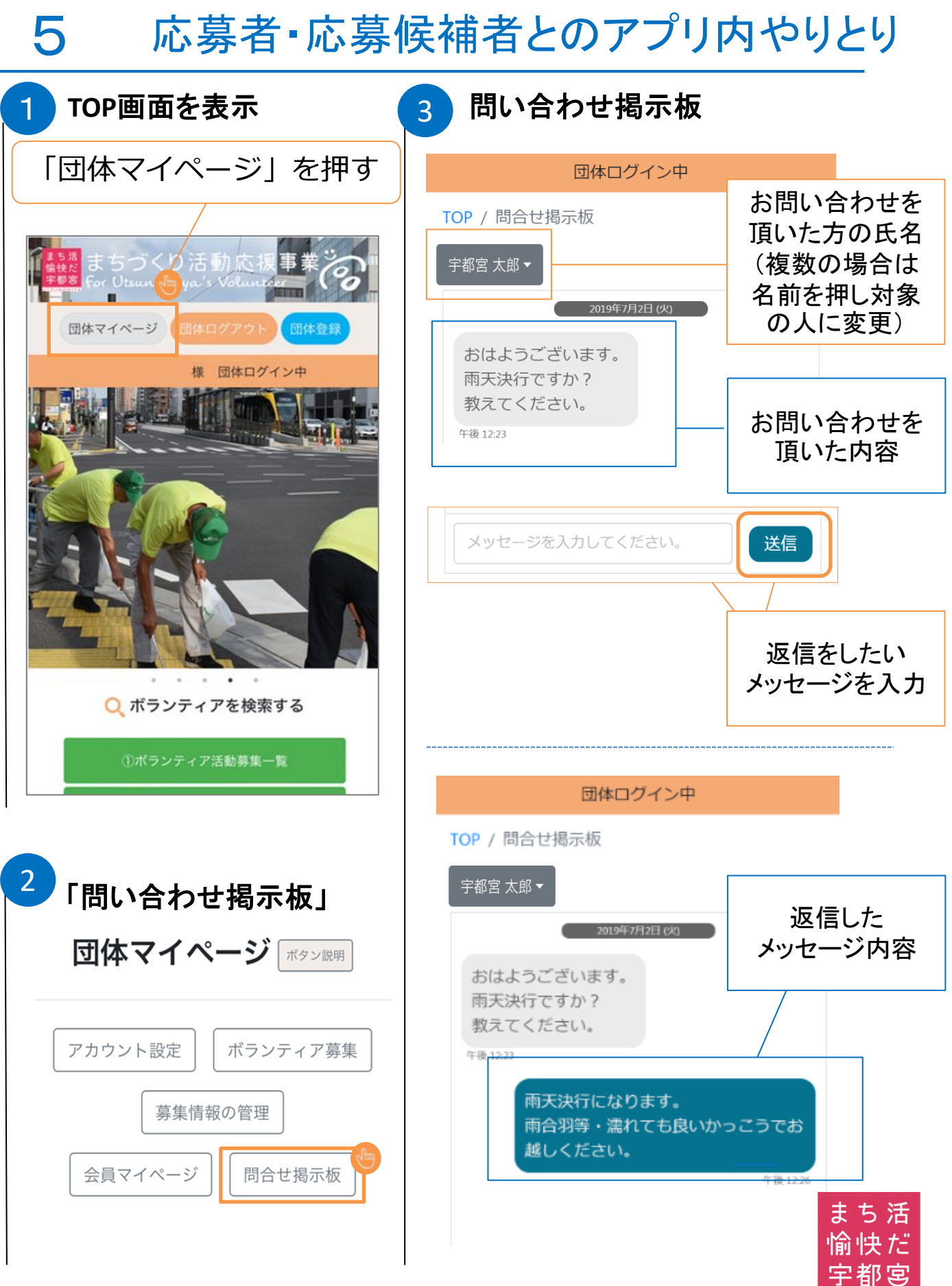

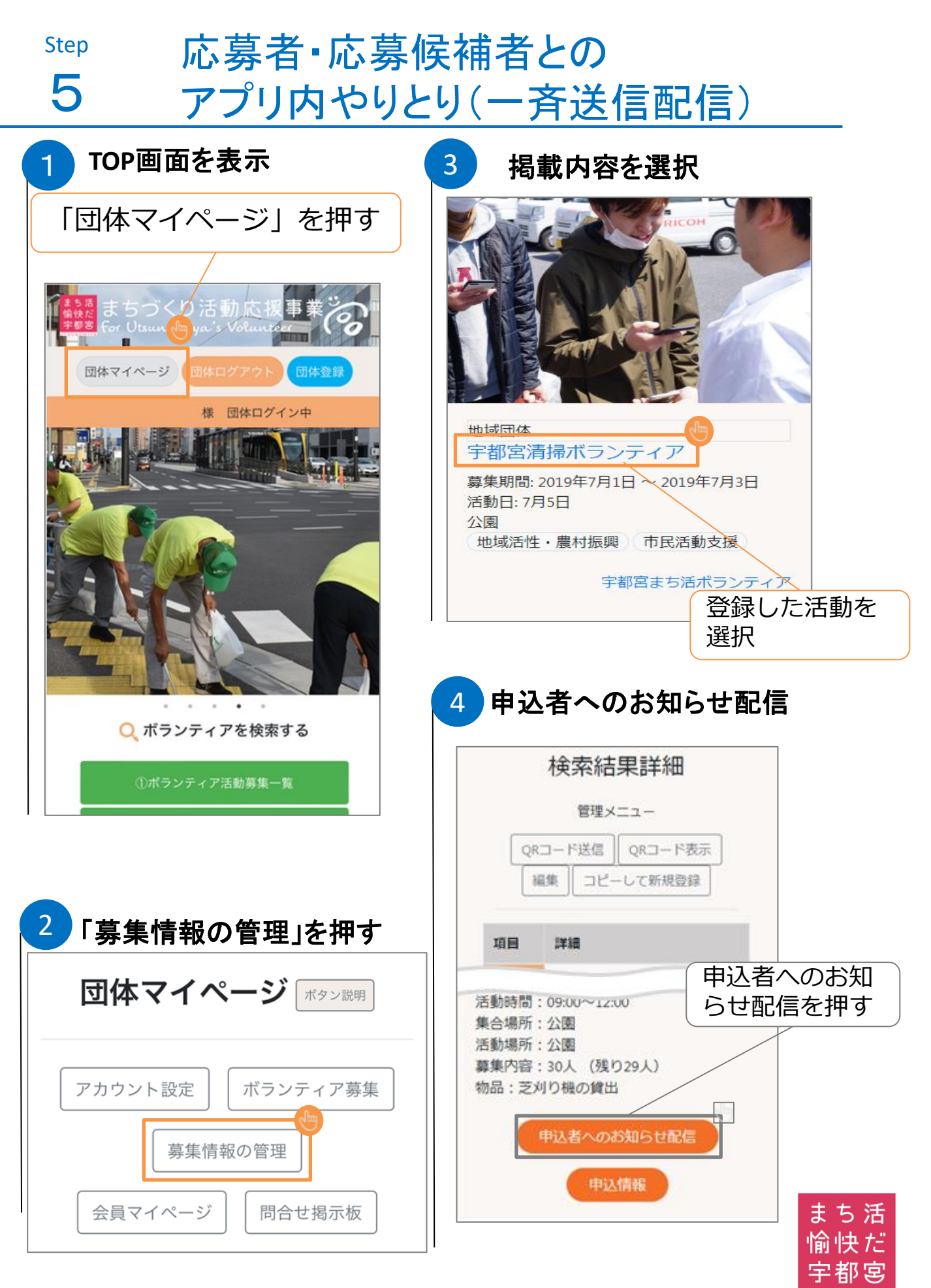

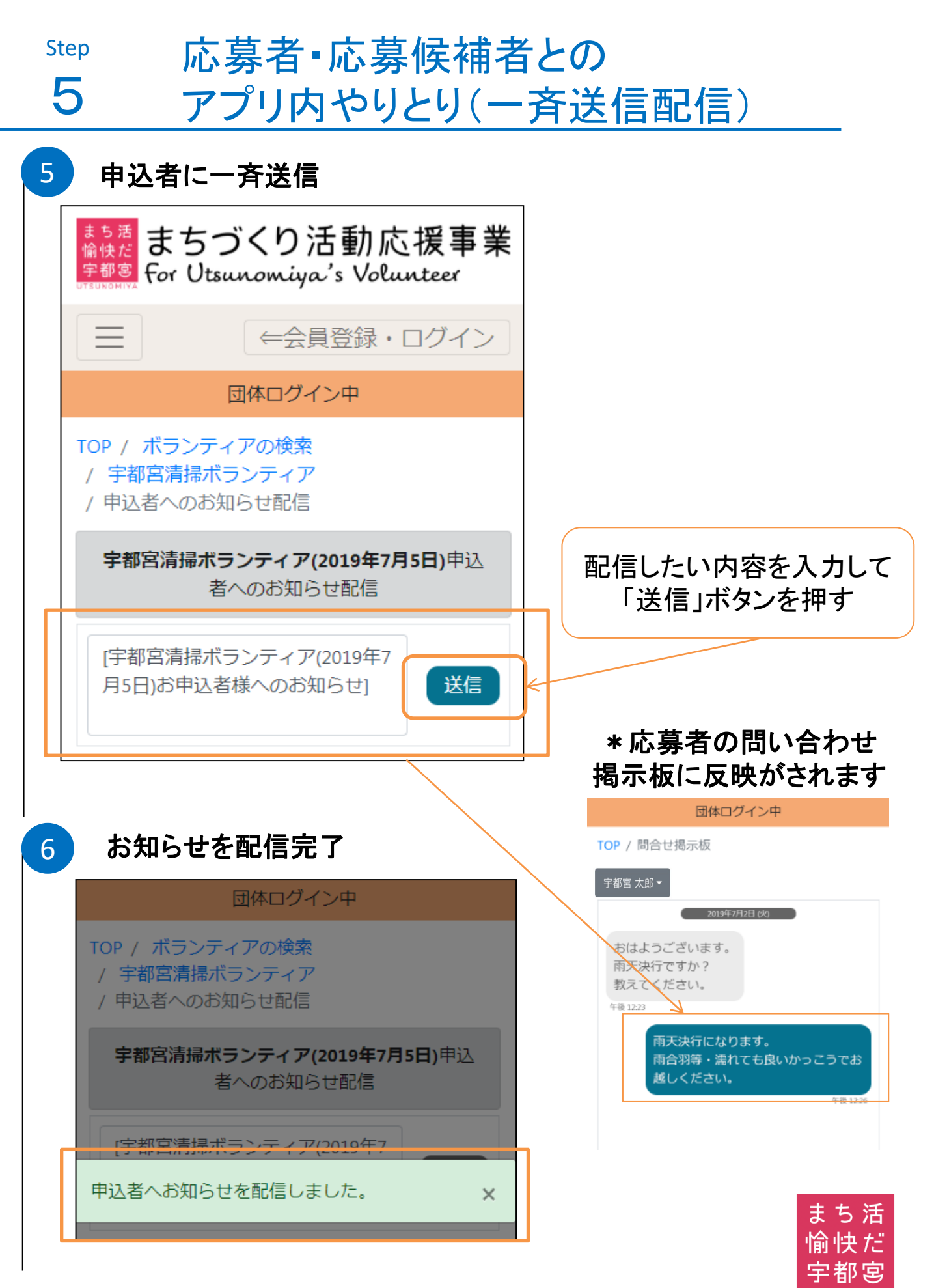

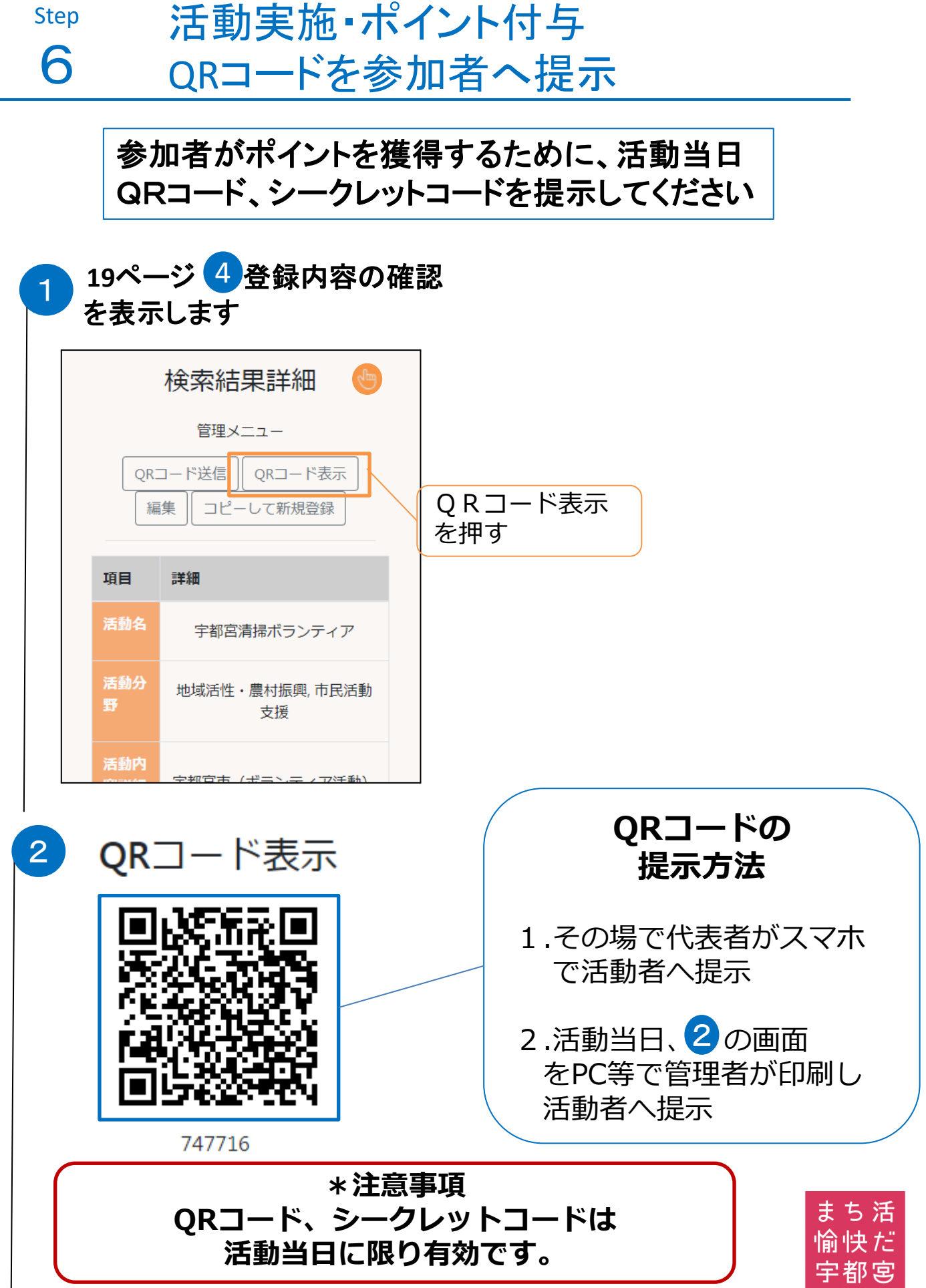

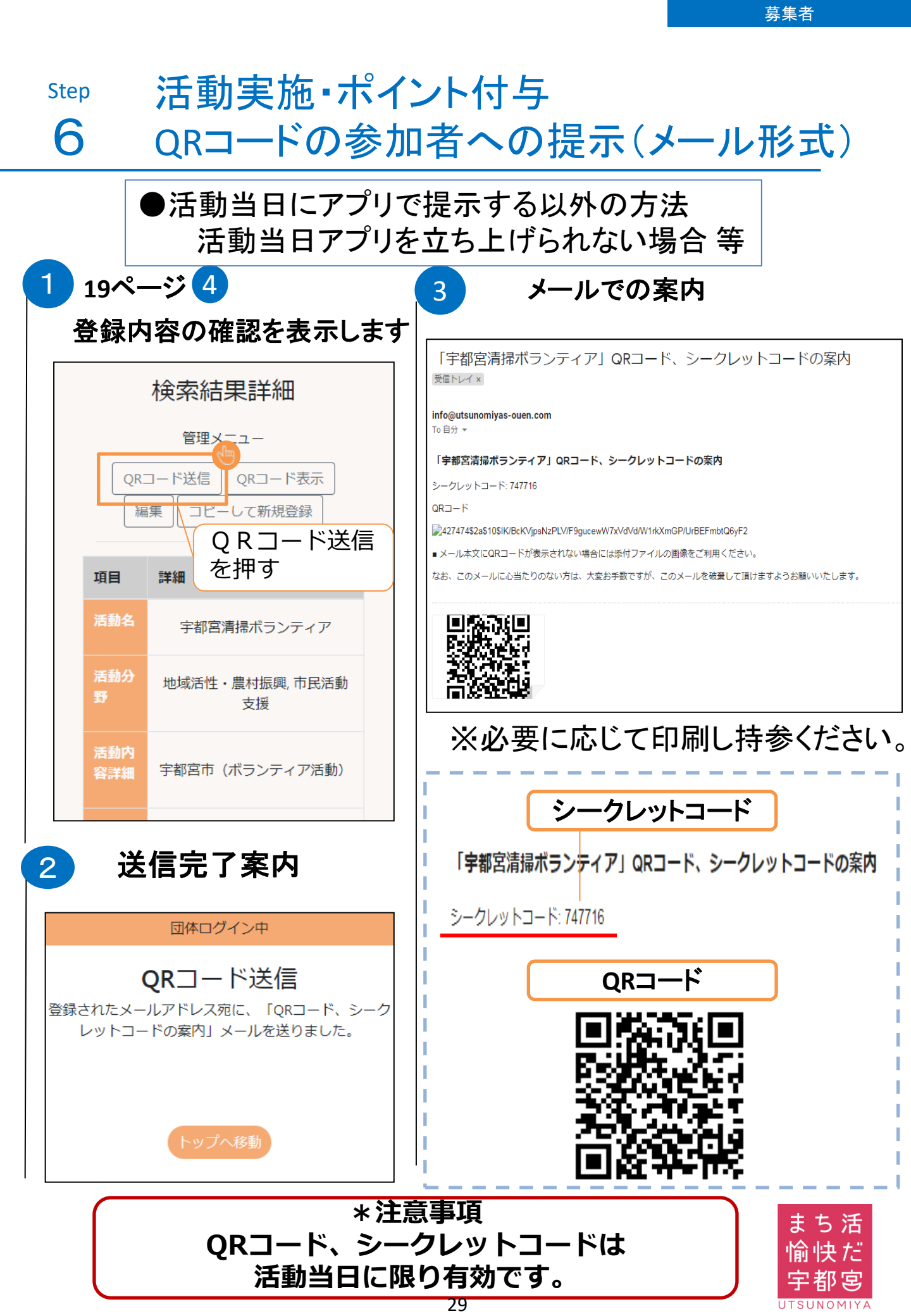

UTSUNOMIYA

#### ポイント獲得確認及びポイント交換の方法 Step 7 (下部メニューバーより) トップ画面下 ポイント交換画面 4 ポイント履歴を確認 ポイント交換は前年度(4月1日~3月31日) に獲得したポイント数が対象になります。 団体マイページ 団体ログイン 交換品リスト 令和元年度 ポ イント数 500 ot Q ボランティアを 索する ポイント交換商品の一覧はこちら 2 A > 0 <・交換を希望する商品を①~ 働から選択していただ お知らせ ポイント履歴 アカウント設定 QR き、ポイント数を超えないように「申ジャー 択してください。 数量を選択 2 獲得ポイント保持数 ポイン ポイント交換 交換品 申込数量 ト数 獲得済み 交換 ポイント数 令和元年度 ポイ ①. ろまんちっく村 (アグリ 数量 ≑ 5000 を表示 ント数 スパ回数券6回)59歳以下 ②. ろまんちっく村 (アグリ 数量 ۰ 500 pt ---ヨン) 38. 大型映像等による情報発 2500 ポイントの交換を申請する 数量 ۲ 信(動画モニター) ポイント交換時は 申込ポイント合計: 0 pt 残り交換可能ポイント: [ポイント交換] 500 pt ボタンを押す 申込をする際は 3 ポイント交換申請における 必ず「申込」 ボタンを押す 注意事項 団体で交換できるのは <ポイント交換申請における注意事項> 企業のみです。 (ポイントの交換について) ・所持ポイントは、物品等に交換することがで 地域団体・NPO等は きます。 ・交換申請期間は、令和2年4月1日(水)か ポイント交換ができません。 20日 (水)まで いっます。 に抽選品を郵送し。 業事務局よい。 (郵送先は、日本に限らせていただきます。) まち 活 愉快だ ●ポイント交換前にアンケートのご協力をよろ しくお願い致します。

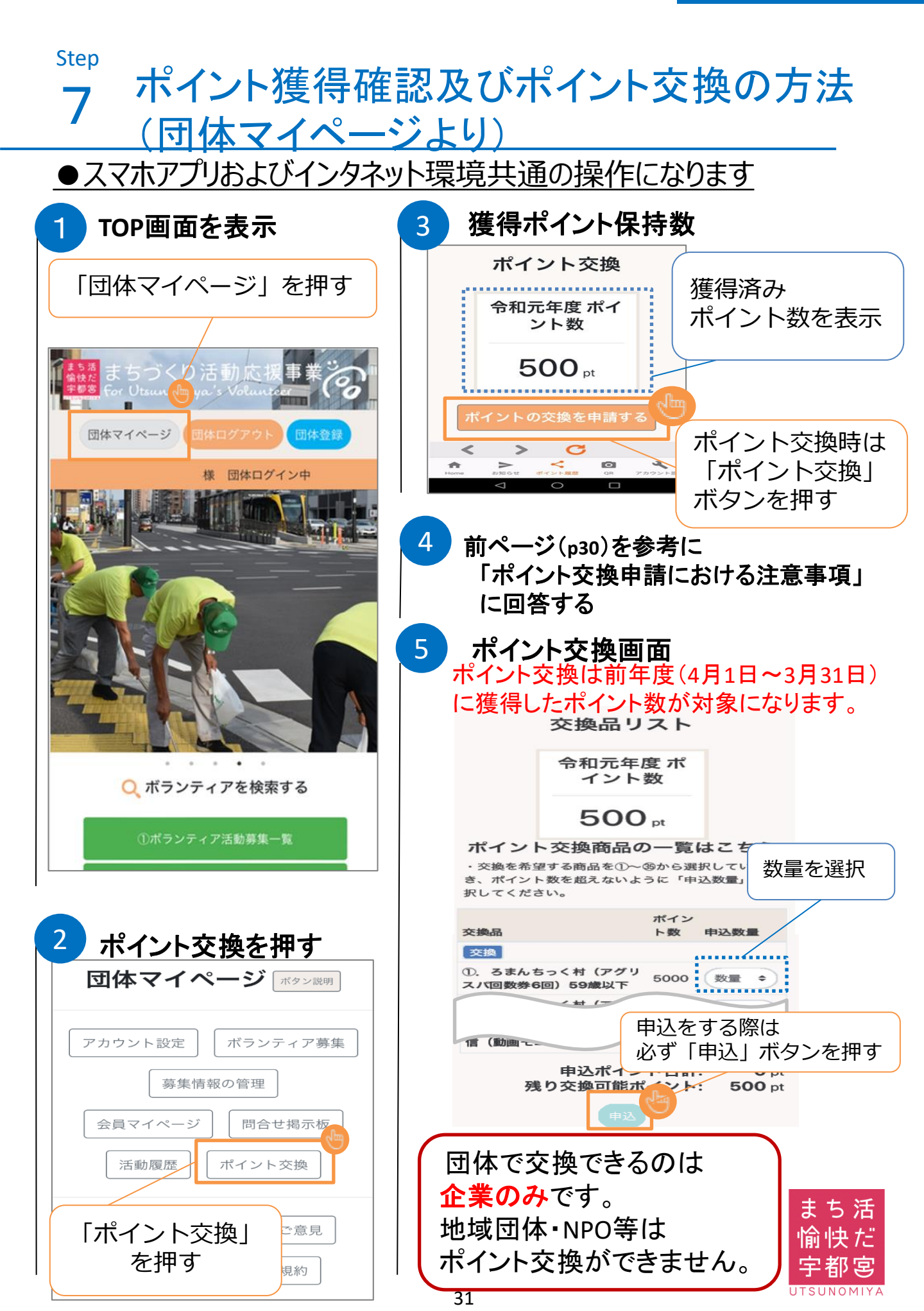

1

TOPページ

団体マイページを押す

Чm

団体マイページ 団体ログアウ

活動

様 団体ログイン中

# 8 まちづくり応援アプリ(その他の機能)

2

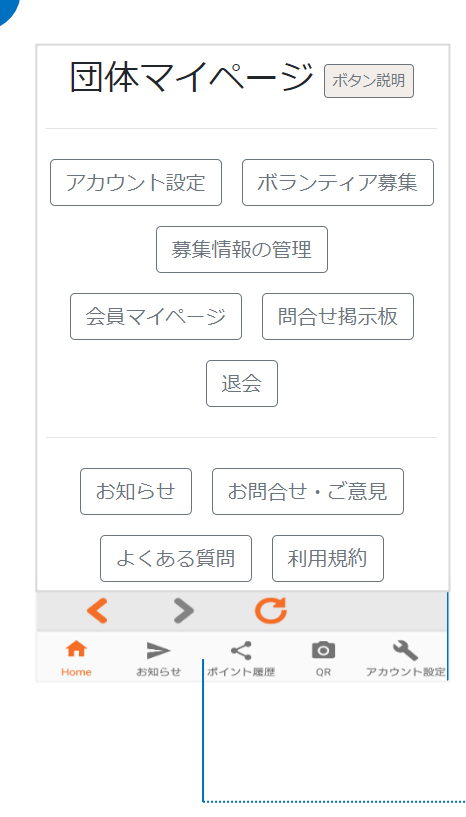

|     | 退会                                                                                                    |  |
|-----|----------------------------------------------------------------------------------------------------|--|
| あなた | 退会を行うと全ての情報が削除されます<br>のアカウントシステムから削除され、使用できな<br>くなります<br>この処理完了後、取り消すことはできません                                                                                                    |  |
|     | 退会する       戻る                                                                                                    |  |
|     |                                                                                                    |  |
|     | アカウント設定                                                                                                    |  |
|     | ※会員情報の<br>確認・修正                                                                                                    |  |
|     | ※会員情報の<br>確認・修正                                                                                                    |  |
|     | <ul> <li>※会員情報の<br/>確認・修正</li> <li>ごうろうのでは、</li> <li>ごうろうのでは、</li> <li>ごうろ</li></ul> |  |
|     | ※会員情報の         確認・修正         ごうろうろうかに援事業         まちづくり活動応援事業         たってり活動応援事業         アカウント設定         団体種類         地域団体            団体名                                                                                                    |  |
|     | ※会員情報の<br>確認・修正         逆ご         まちづくり活動応援事業<br>Cor Utsunomiya's Volunteer         方力ウント設定         団体種類         地域団体         ・         団体名         宇都宮まちづくり         代表者                                                                                                    |  |

UTSUNOMIYA

#### Step まちづくり応援アプリ(その他の機能) 8 TOPページ 3 市からの 団体マイページを押す お知らせ 団体マイページ 団体容易 NEWS 宇都宮市からのお知らせ 様 団体ログイン中 まち活 愉快だ 学都容 4 お問合せ 団体マイページ「ボタン説明 Contact アカウント設定 ボランティア募集 お問い合わせ 募集情報の管理 よくある質問はこちら 会員マイページ 問合せ掲示板 お問い合わせ内容 お問い合わせ内容をご記入くだ 退会 さい お知らせ お問合せ・ご意見 よくある質問 利用規約 > < C

 $\triangleleft$ 

 $\triangle$ 

A

# TOPページメニューバー (スマートフォン専用表示)

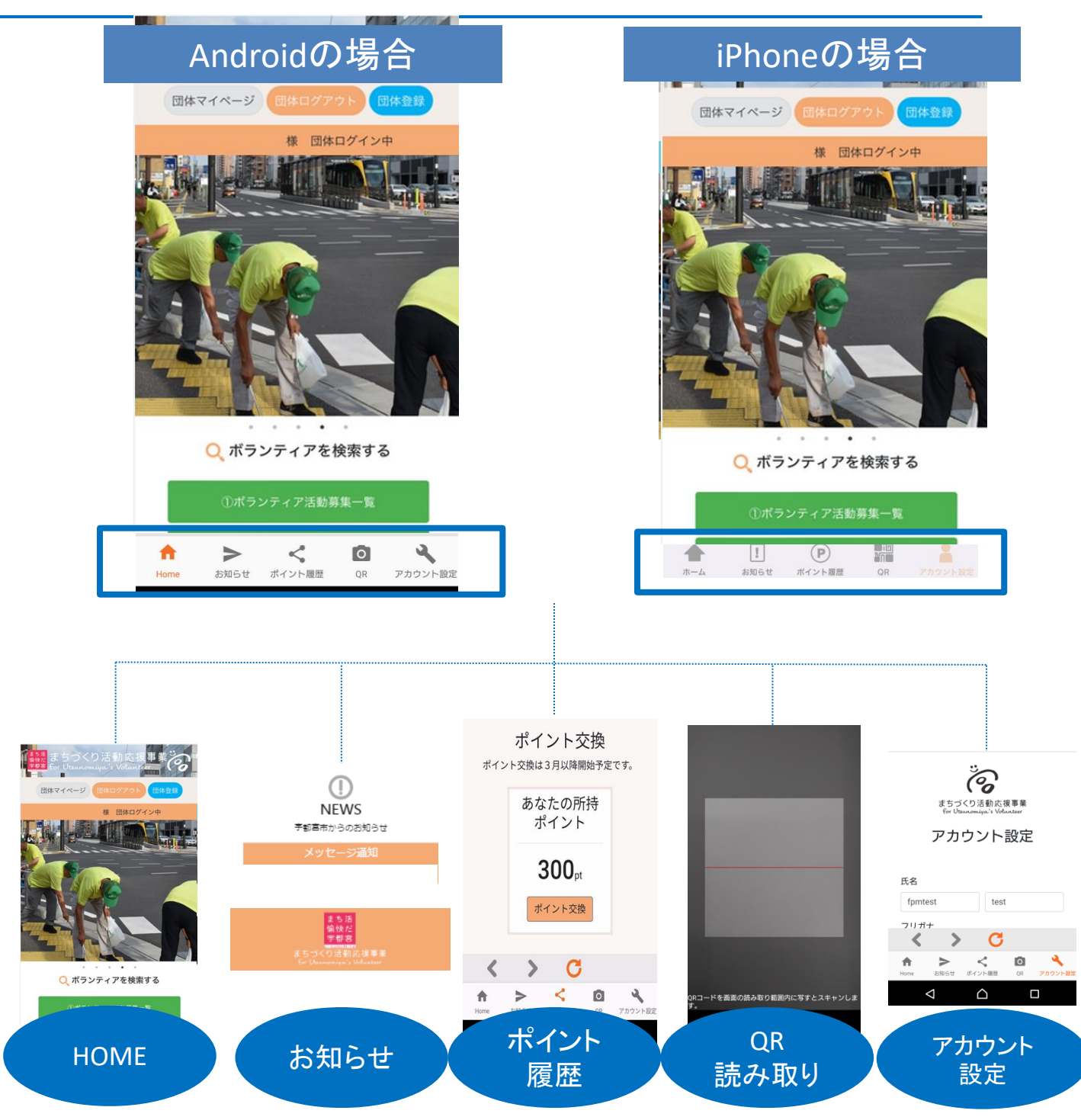

Android・iPhoneともに メニューバーボタンの並び順は同一です。

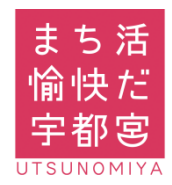

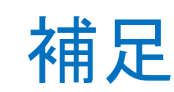

\*

●新規会員登録時にメールが受信できない際の参考資料

会員登録をされる際 キャリアメール(ドコモ・au・ソフトバンクメール) をご利用になる場合

ドメイン指定受信設定のお願い

P33∼P36

P37~P41

メールアドレスをお持ちでない場合 (フリーメールアドレス登録推奨)

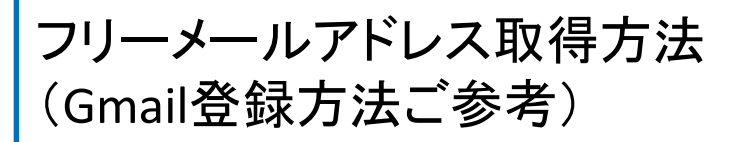

スマートフォン対応OS Android 7.0 以上 / iOS 9.0 以上

本システム・アプリをご利用いただく際には、スマート フォン・パソコン・ガラケー等の機器を問わず、インター ネット通信が必要となります。 通信料は参加者の方のご負担となりますので、ご了承 ください。

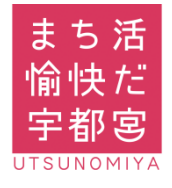

# ドメイン指定受信設定(docomo)

設定ドメイン

[info@utsunomiyas-ouen.com]

### ■docomo(Android・ガラホ)の機種をご利用の方

- 1.「dメニュー」アプリを選択します。
- 2.「Mydocomo(お客様サポート)」を選択します。 (dメニューアプリがない方は、インターネットで「Mydocomo」と 検索して、「Mydocomo/NTTドコモ」のホームページを開く。)
- 3.「設定(メール等)」を選択し、表示される「メール設定(迷惑メール /SMS対策など)」を選択します。
- 4. spモードパスワードを入力し「spモードパスワード確認」を選択します。
- 5. 利用シーンに合わせた設定の「受信リスト設定」を選択します。
- 6. 受信リスト設定で「設定を利用する」にチェックを入れます。
- 7. 受信するメールの登録で登録済みアドレス・ドメイン欄の「+さらに追加 する」を選択します。
- 8. 登録するメールの登録で「<u>info@utsunomiyas-ouen.com</u>」を入力し 画面下の「確認する」を選択します。
- 9. 設定内容確認で「設定を確定する」を選択し設定完了。

### ■docomo(iPhone)の機種をご利用の方

- 1. ブラウザ(Safari)のブックマークから「Mydocomo(お客様サポ ート)」を選択します。
- 2.「Mydocomo(お客様サポート)」を選択します。
- 3.「設定(メール等)」を選択し、表示される「メール設定(迷惑メール /SMS対策など)」を選択します。
- 4. spモードパスワードを入力し「spモードパスワード確認」を選択します。
- 5. 利用シーンに合わせた設定の「受信リスト設定」を選択します。
- 6. 受信リスト設定で「設定を利用する」にチェックを入れます。
- 7. 受信するメールの登録で登録済みアドレス・ドメイン欄の「+さらに追加 する」を選択します。
- 8. 登録するメールの登録で「<u>info@utsunomiyas-ouen.com</u>」を入力し 画面下の「確認する」を選択します。
- 9. 設定内容確認で「設定を確定する」を選択し設定完了。

(参考)

NTT docomo ホームページ 「受信リスト/拒否リスト設定」 手順 QRコード

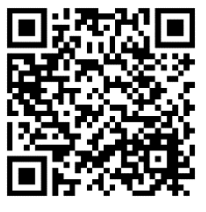

### ※設定方法が異なる場合がございます。 詳しくは端末の説明書及び各携帯会社HP等をご確認ください。

# ドメイン指定受信設定(au)

設定ドメイン 【info@utsunomiyas-ouen.com】

### ■au(Android・ガラホ)の機種をご利用の方 (2017年冬モデル以降の機種)

- 1. auメールアプリを選択します。
- 2. 画面左上にある三本線マークの「メニューキー」を押す
- 3.「アドレス変更・迷惑メール設定」を選択します。
- 4. 「迷惑メールフィルターの設定/確認へ」を選択します。
- 5. 「暗証番号」を入力し「送信」ボタンを押します。
- 6. 「EZ番号通知確認」が表示されます。内容をご確認のうえ「同意する」 を選択。(6.は表示されない場合もございます。)
- 7. 個別設定の「受信リストに登録/アドレス帳受信設定をする」を選択しま す。
- キーワードに「info@utsunomiyas-ouen.com」と入力「ドメイン一 致」を選択し必ず受信に「□チェック」を入れ「有効」・「変更する」を 選択します。
- 9.「OK」を選択し設定完了。

### ■au(Android ·ガラホ)の機種をご利用の方 (2017年夏モデル以前の機種)

- 1. Eメールアプリを選択します。
- 2. 画面左下の(MENU)を選択し、
- 3. 「アドレス変更・フィルター設定」を選択します。
- 4. 「迷惑メールフィルターの設定/確認へ」を選択します。
- 5. 「暗証番号」を入力し「送信」ボタンを押します。
- 6. 「EZ番号通知確認」が表示されます。内容をご確認のうえ「同意する」 を選択。(6.は表示されない場合もございます。)
- 7. 個別設定の「受信リストに登録/アドレス帳受信設定をする」を選択しま す。
- 8. キーワードに「<u>info@utsunomiyas-ouen.com</u>」と入力「ドメイン一 致」を選択し必ず受信に「□チェック」を入れ「有効」・「変更する」を 選択します。
- 9.「OK」を選択し設定完了。

(参考)

au ホームページ 【Android】特定のメールを迷惑メール フィルターから除外して受信したい (受信リスト設定)手順 QRコード

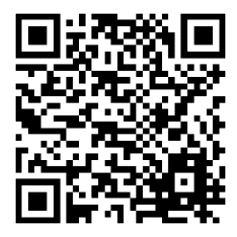

### ※設定方法が異なる場合がございます。 詳しくは端末の説明書及び各携帯会社HP等をご確認ください。

# ドメイン指定受信設定(au)

設定ドメイン

【info@utsunomiyas-ouen.com】

### ■au(iPhone)の機種をご利用の方

- 1. 設定 Wi-Fi をオフにします。
- 2. ブラウザ(Safari)のブックマークから「auサポート」を選択します。
- 3. ページ中ほどにある「iphone設定ガイド」をタップします。
- 4. ページ中ほどにある「メール設定を変更・確認したい」を選択します。
- 5. 「メール設定画面へ」を選択します。(au IDでログインが必要です。)
- 5. 「メールアドレス変更・迷惑メールフィルター・自動転送」を選択します。
- 4. 「迷惑メールフィルターの設定/確認へ」を選択します。
- 5. 「暗証番号」を入力し「送信」ボタンを押します。
- 6.「EZ番号通知確認」が表示されます。内容をご確認のうえ「同意する」 を選択。(6.は表示されない場合もございます。)
- 7. 個別設定の「受信リストに登録/アドレス帳受信設定をする」を選択しま す。
- キーワードに「info@utsunomiyas-ouen.com」と入力「ドメイン一 致」を選択し必ず受信に「□チェック」を入れ「有効」・「変更する」を 選択します。
- 9.「OK」を選択し設定完了。

(Wi-Fiご使用の方は「設定」より「Wi-Fi」をオンに戻してください。)

(参考)

au ホームページ 【iPhone】特定のメールを迷惑メール フィルターから除外して受信したい (受信リスト設定)手順 QRコード

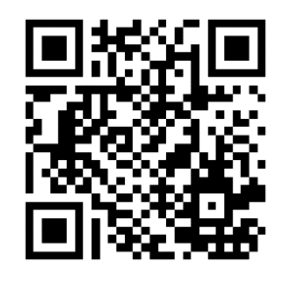

### ※設定方法が異なる場合がございます。 詳しくは端末の説明書及び各携帯会社HP等をご確認ください。

# ドメイン指定受信設定(SoftBank)

設定ドメイン 【info@utsunomiyas-ouen.com】

### ■Softbank(Android・ガラホ)の機種をご利用の方

- 1. インターネットから「MySoftbank」へアクセスし、ログインします。
- 2. 「メール設定」を選択します。
- 3. 「迷惑メール対策」を押します。
- 4. 「許可するメールの登録」の「登録する」を選択します。
- 5. 受信許可するメールアドレスに「<u>info@utsunomiyas-ouen.com</u>」と
- 入力し、「後方一致」にチェックを入れ「次へ」を選択します。
- 8. 「登録する」を選択し、設定完了。

### ■Softbank(iPhone)の機種をご利用の方

- 1. ブラウザ (Safari)から「MySoftbank」へアクセスし、ログインします。
- 2. 「メール設定」を選択します。
- 3. 「迷惑メール対策」を押します。
- 4. 「許可するメールの登録」の「登録する」を選択します。
- 5. 受信許可するメールアドレスに「<u>info@utsunomiyas-ouen.com</u>」と 入力し、「後方一致」にチェックを入れ「次へ」を選択します。
- 8. 「登録する」を選択し、設定完了。

(参考)

SoftBankホームページ 受信拒否リスト設定手順 QRコード

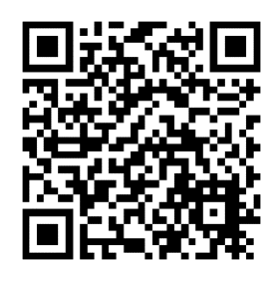

# フリーメールアドレス取得方法(ご参考) \* Google(Gmail)

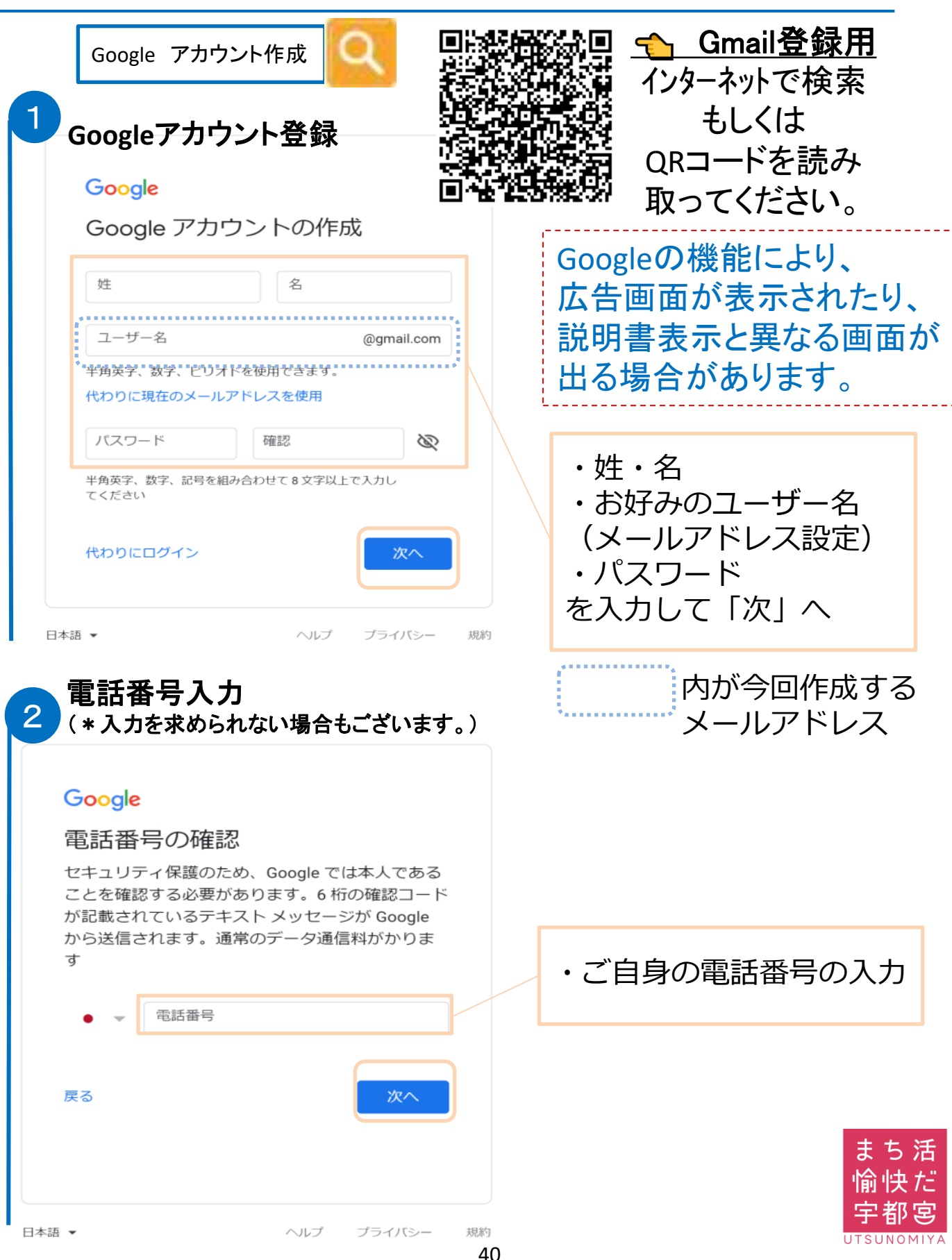

# フリーメールアドレス取得方法(ご参考) \* Google(Gmail)

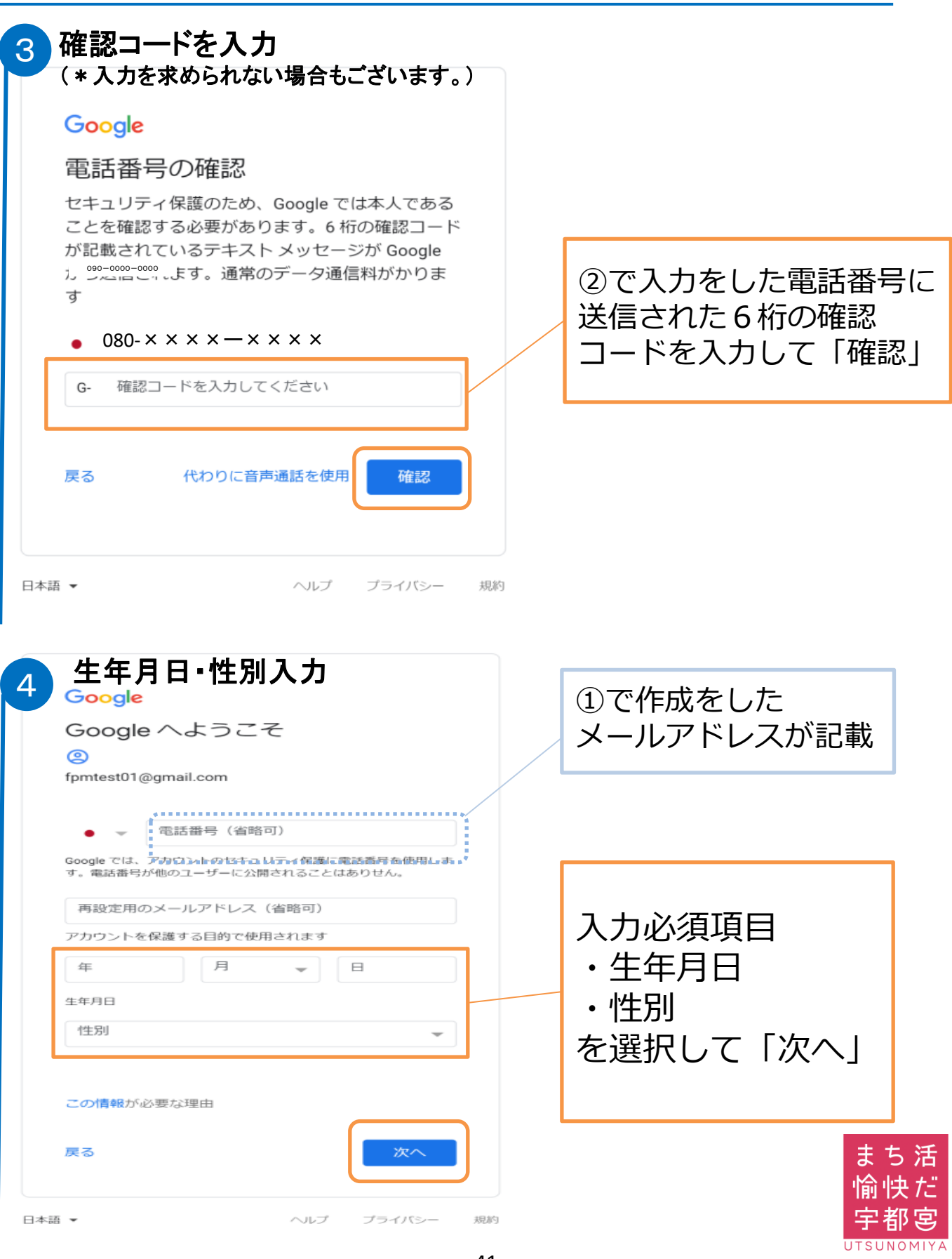

UTSUNOMIYA

# フリーメールアドレス取得方法(ご参考) \*Google(Gmail)

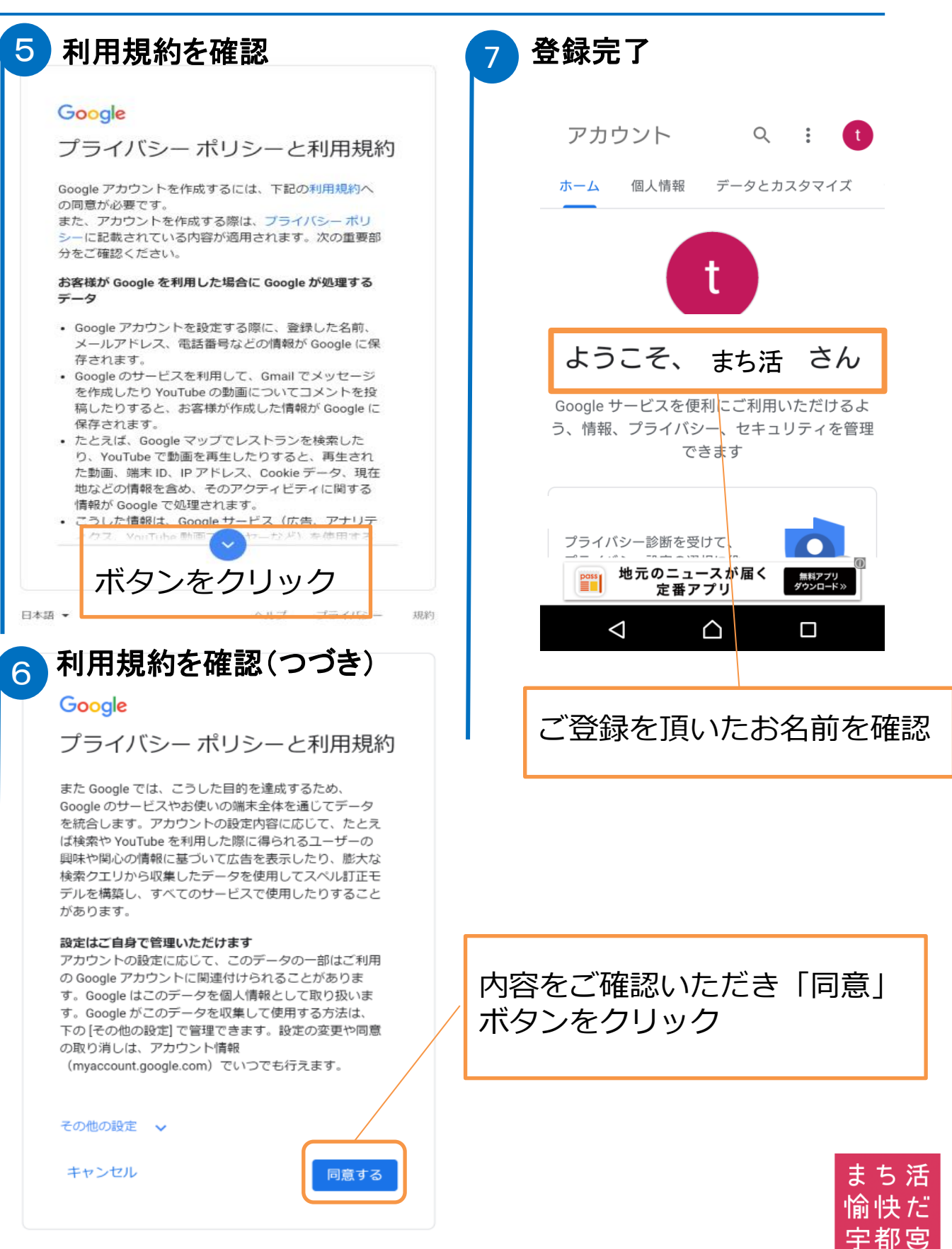

規約

ヘルプ

プライバシー

# \* Google (Gmail) ログイン方法 ブックマーク登録の仕方

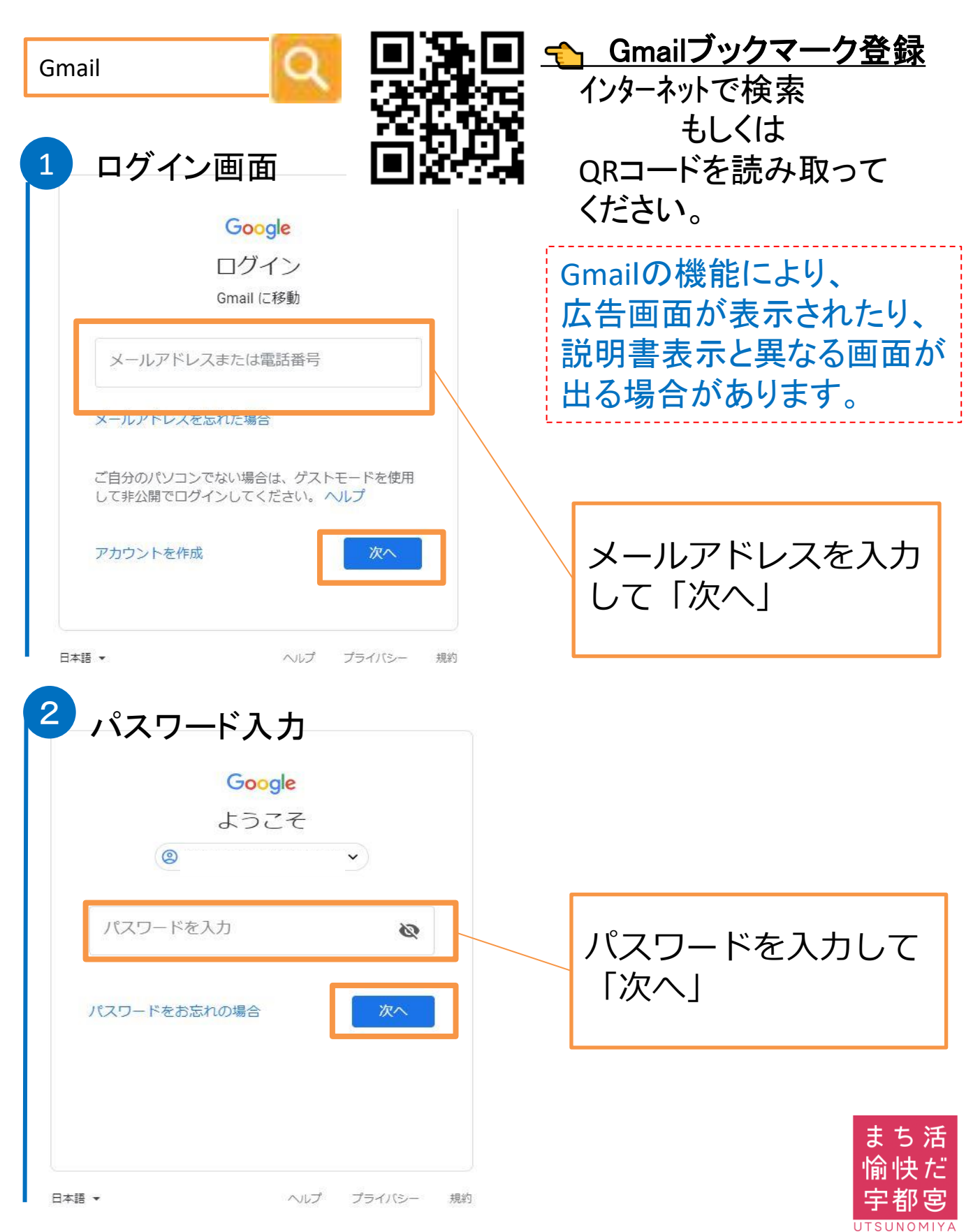

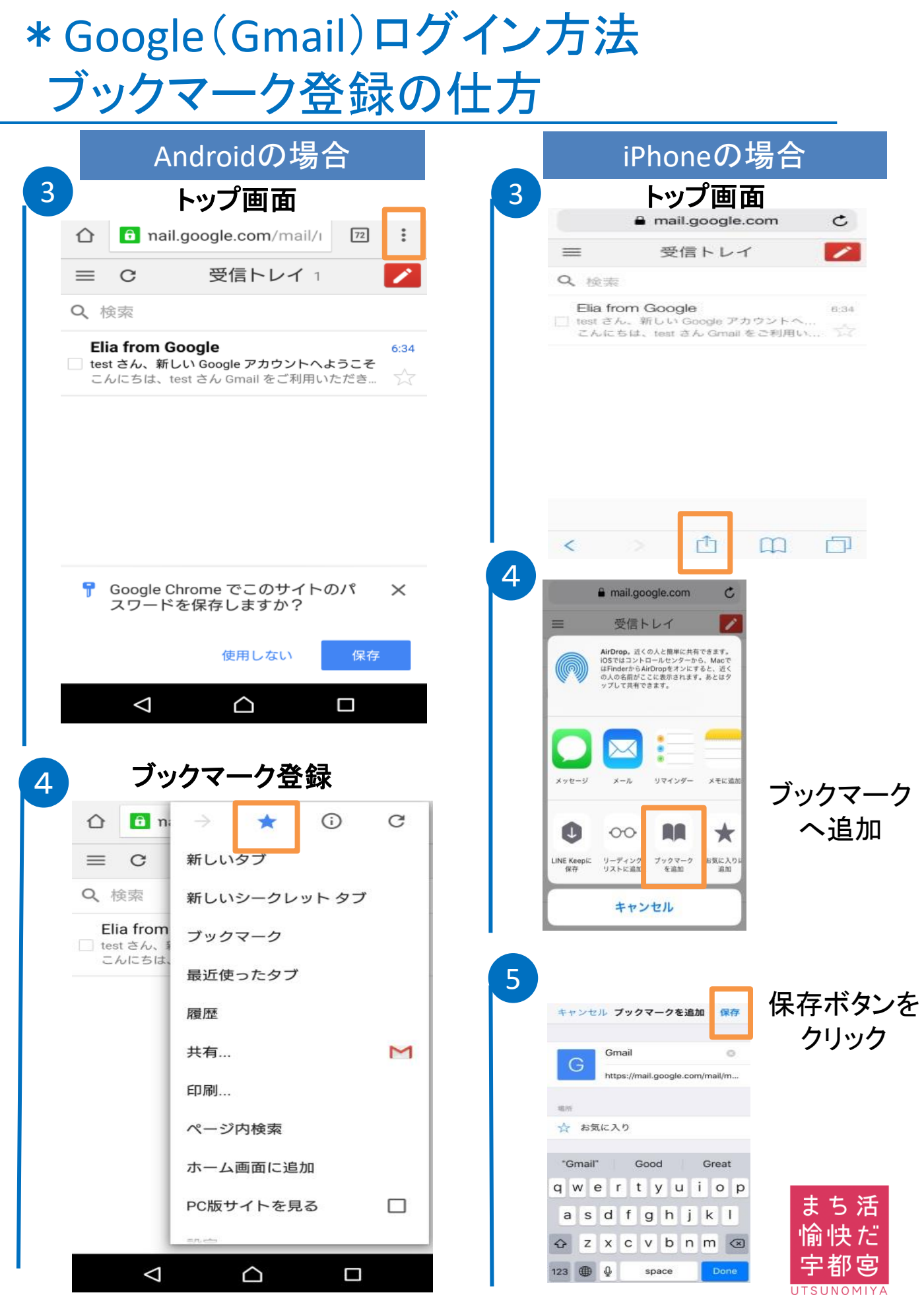

44

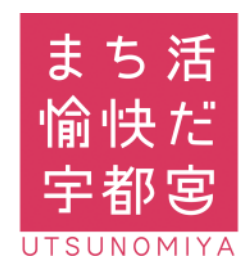

お問い合わせ先 まちづくり活動応援事業 事務局 028-632-2287

受付対応時間:8:30~17:15(平日のみ)